# **Gebruik van Cameras in FSX**

## Harm Meertens

LaMaMa 27 mei 2013

Werkgroep Flight Simulator

hcc groningen

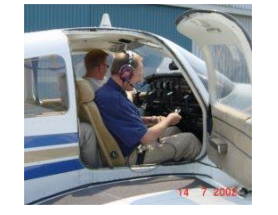

harm.meertens@home.nl

### **Indeling presentatie**

- □ Vliegen in de virtuele cockpit
- □ Wat is een Camera View
- **Cameras in FSX**
- □ Cameras toevoegen
- **Bepalen en instellen camera parameters**
- **EZdok Camera addon**
- □ Samenvatting

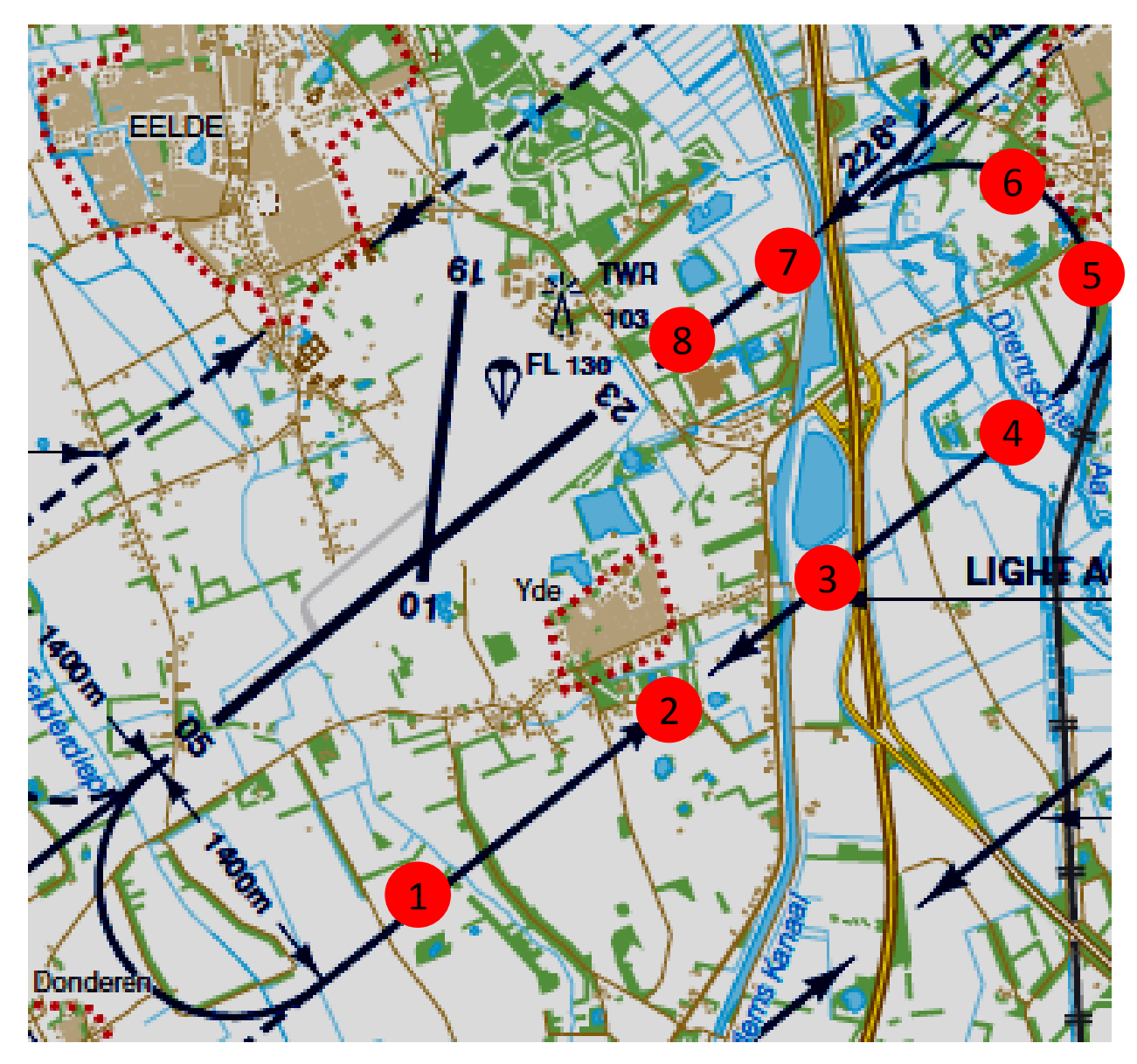

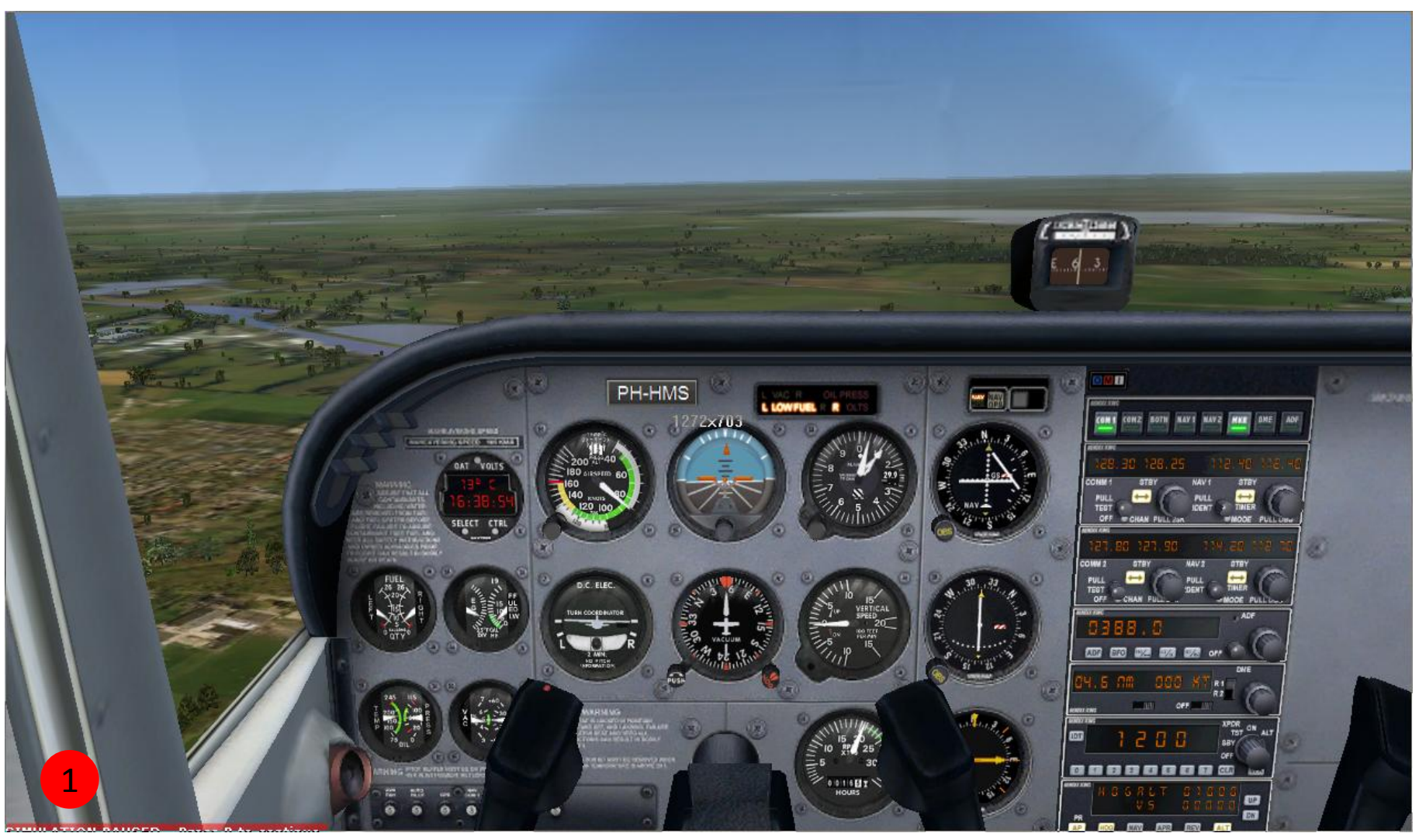

#### **Downwind** Virtuele Cockpit View vooruitkijken

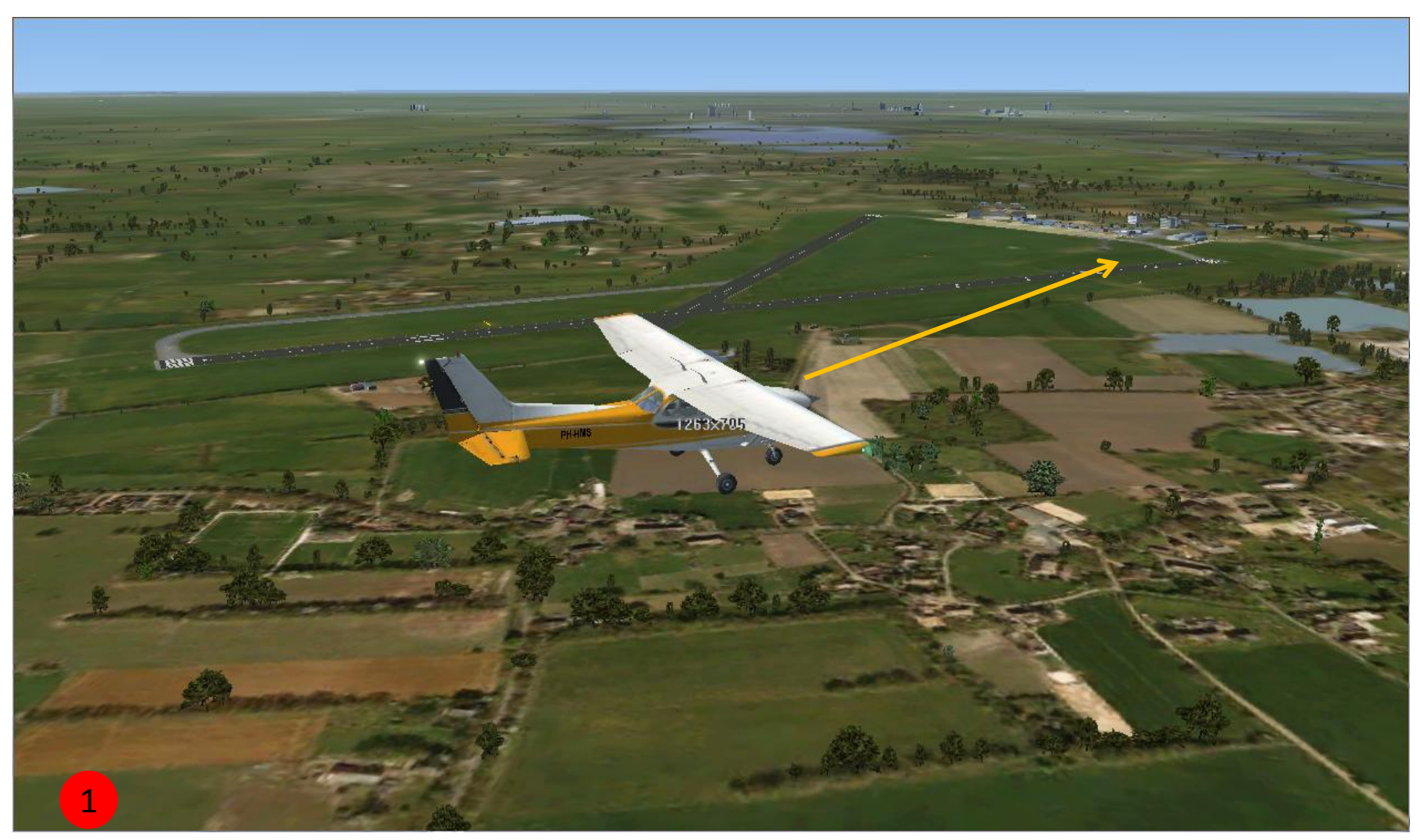

#### **Downwind** Locked Spot Vliegveld

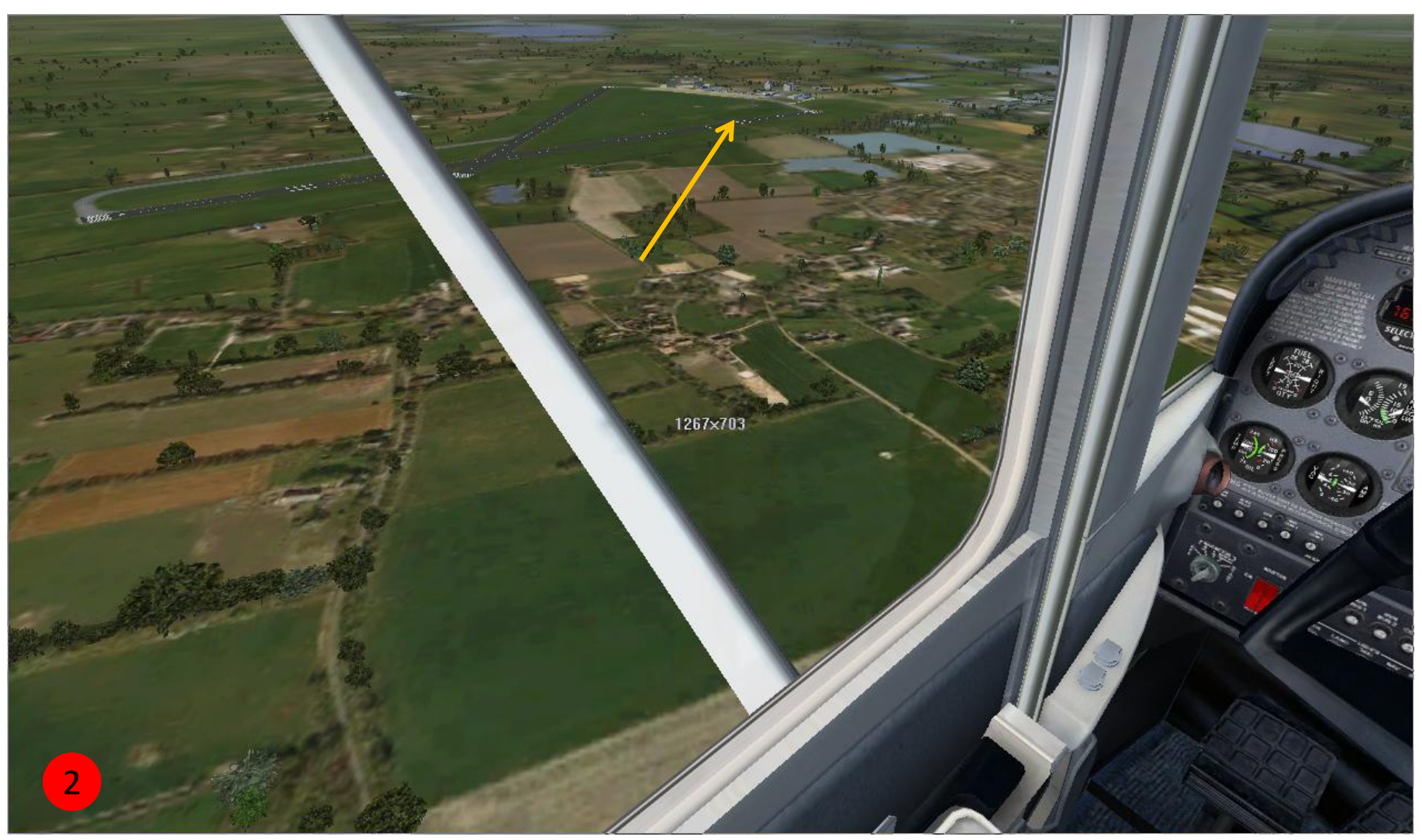

#### Downwind Left View Vliegveld

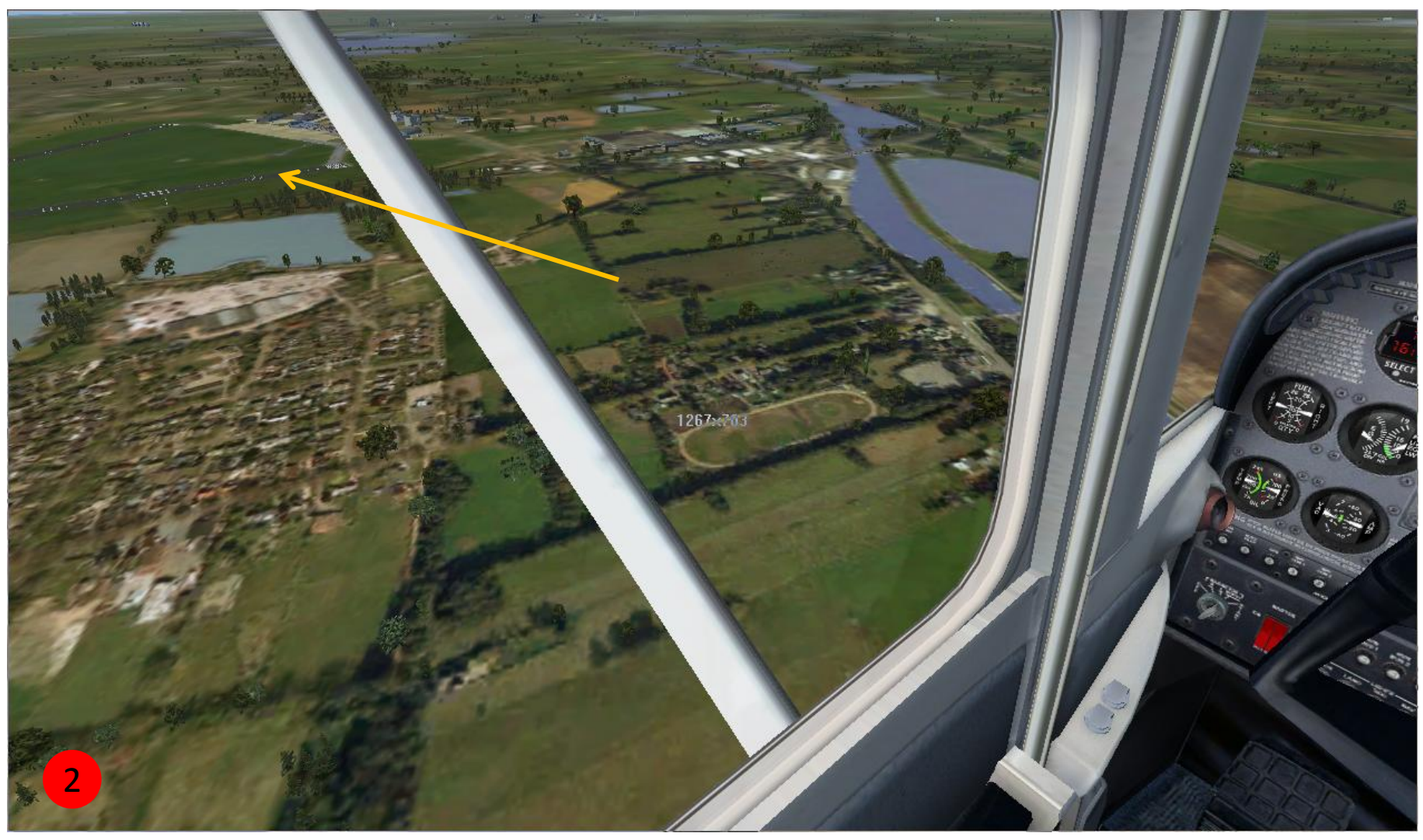

#### Crosswind Left View Yde End runway

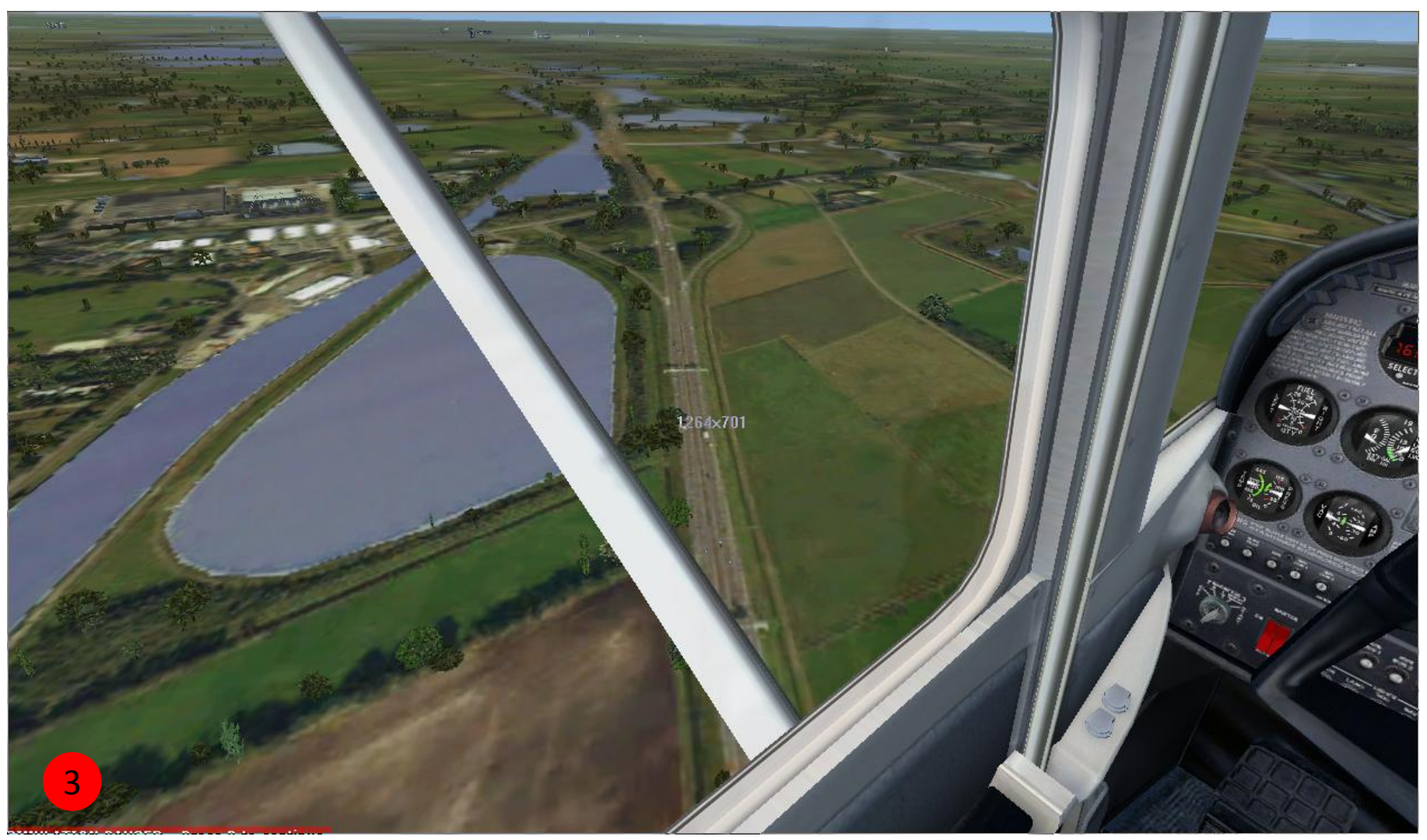

#### **Downwind** Left View A28 en plas

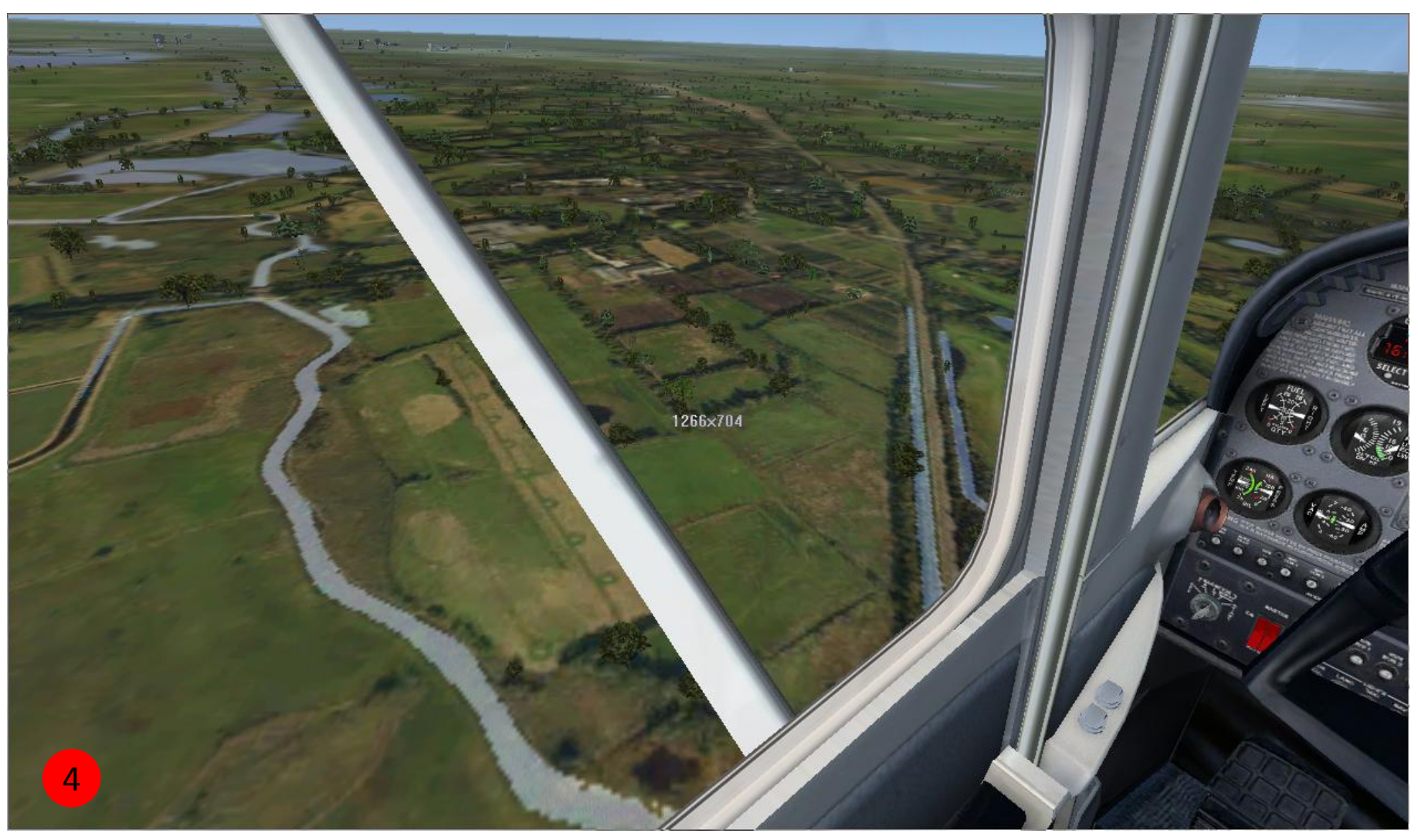

#### **Downwind** Left View

#### Drentsche A en spoor

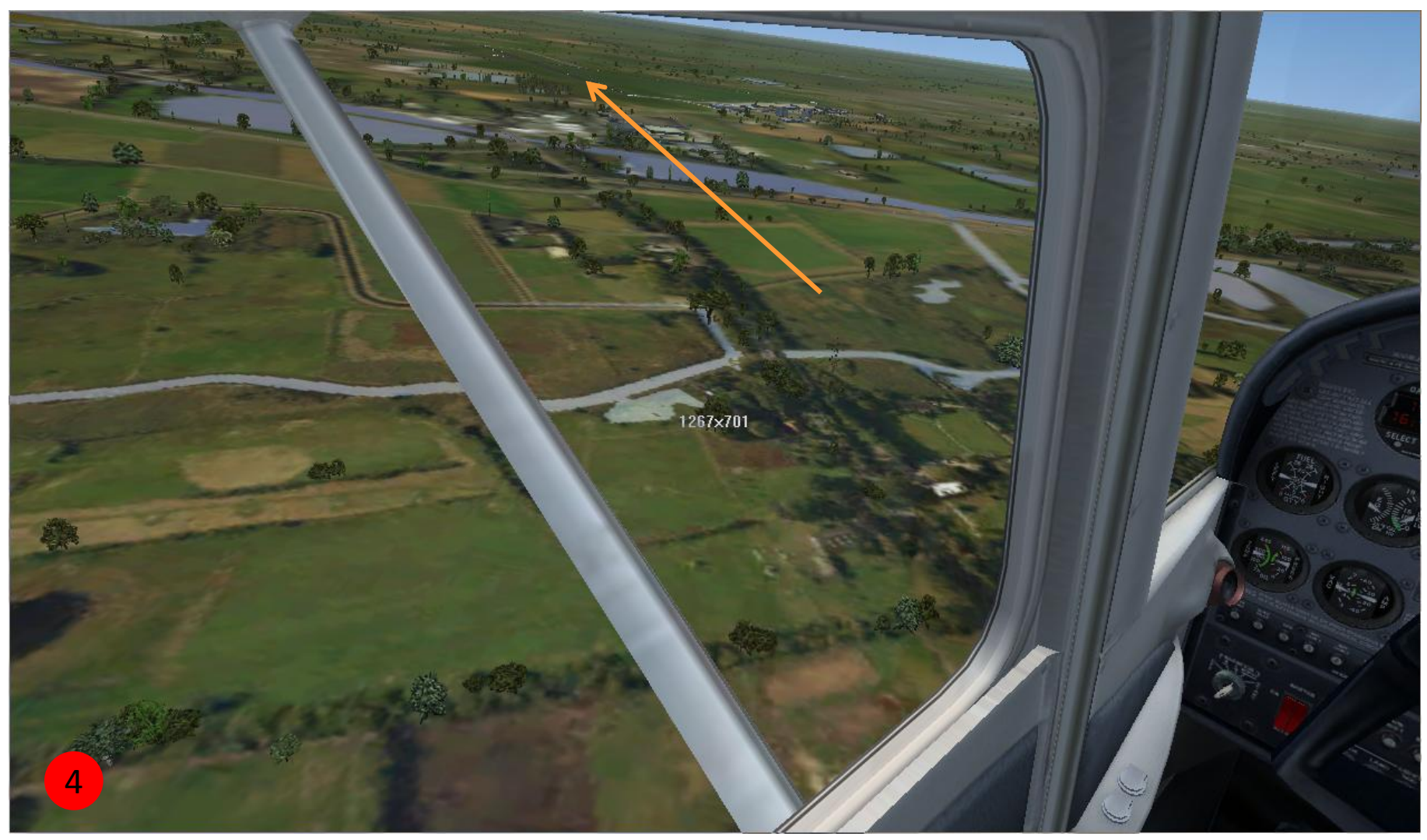

Turn BaseLeft ViewDrentsche A

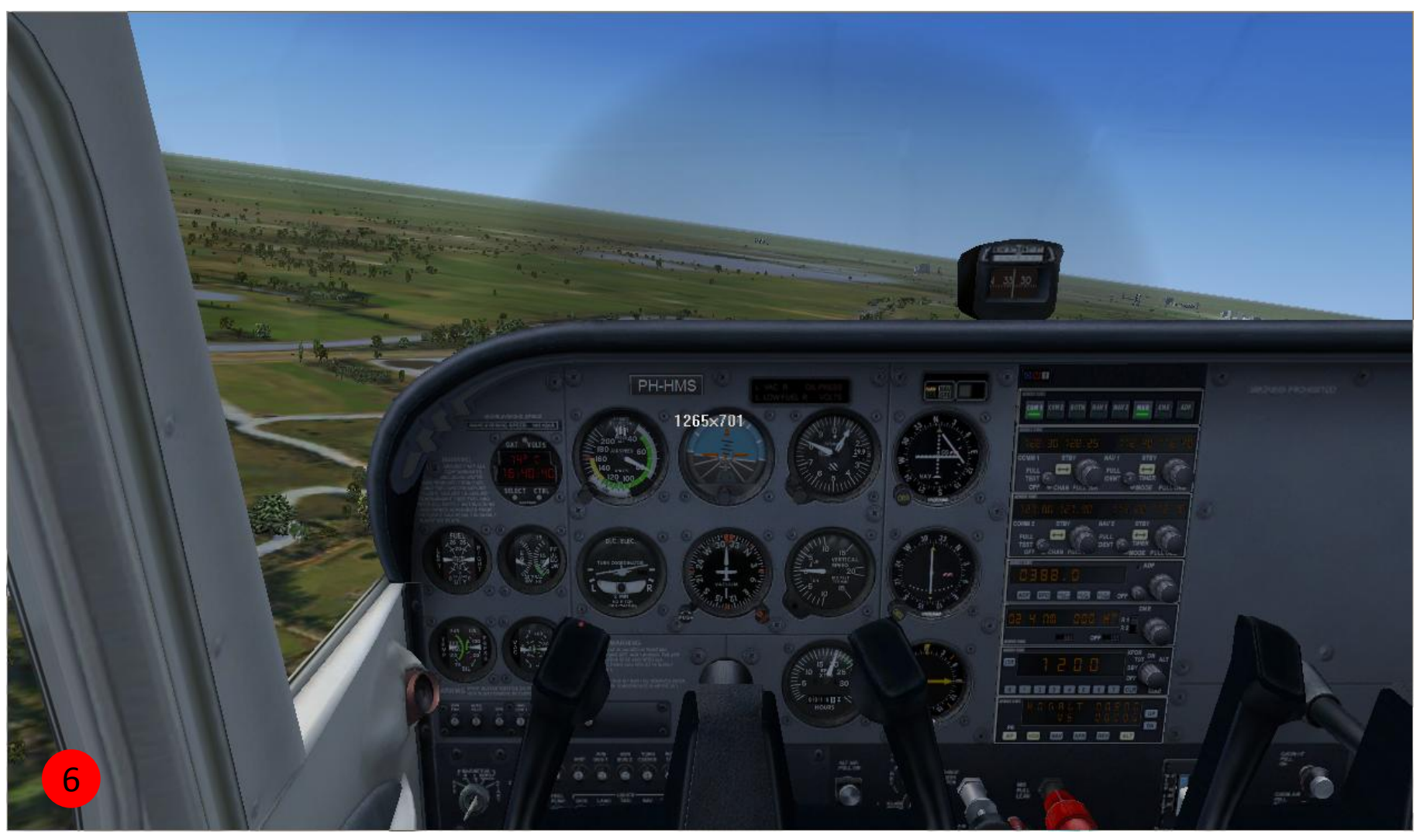

#### Turn Base Virtual Cockpit

#### **Paterswoldse meer**

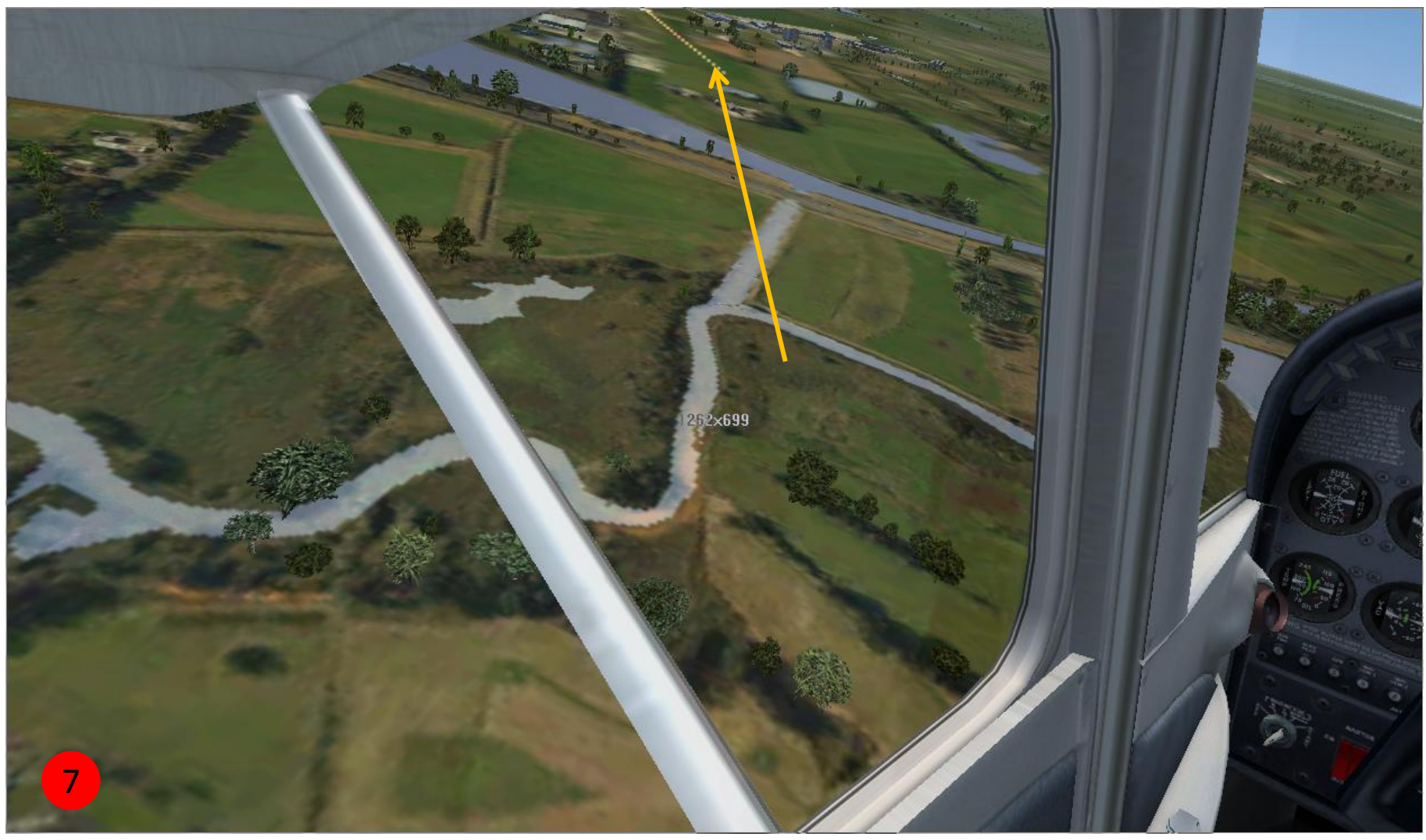

Turn FinalLeft ViewEnd RW23

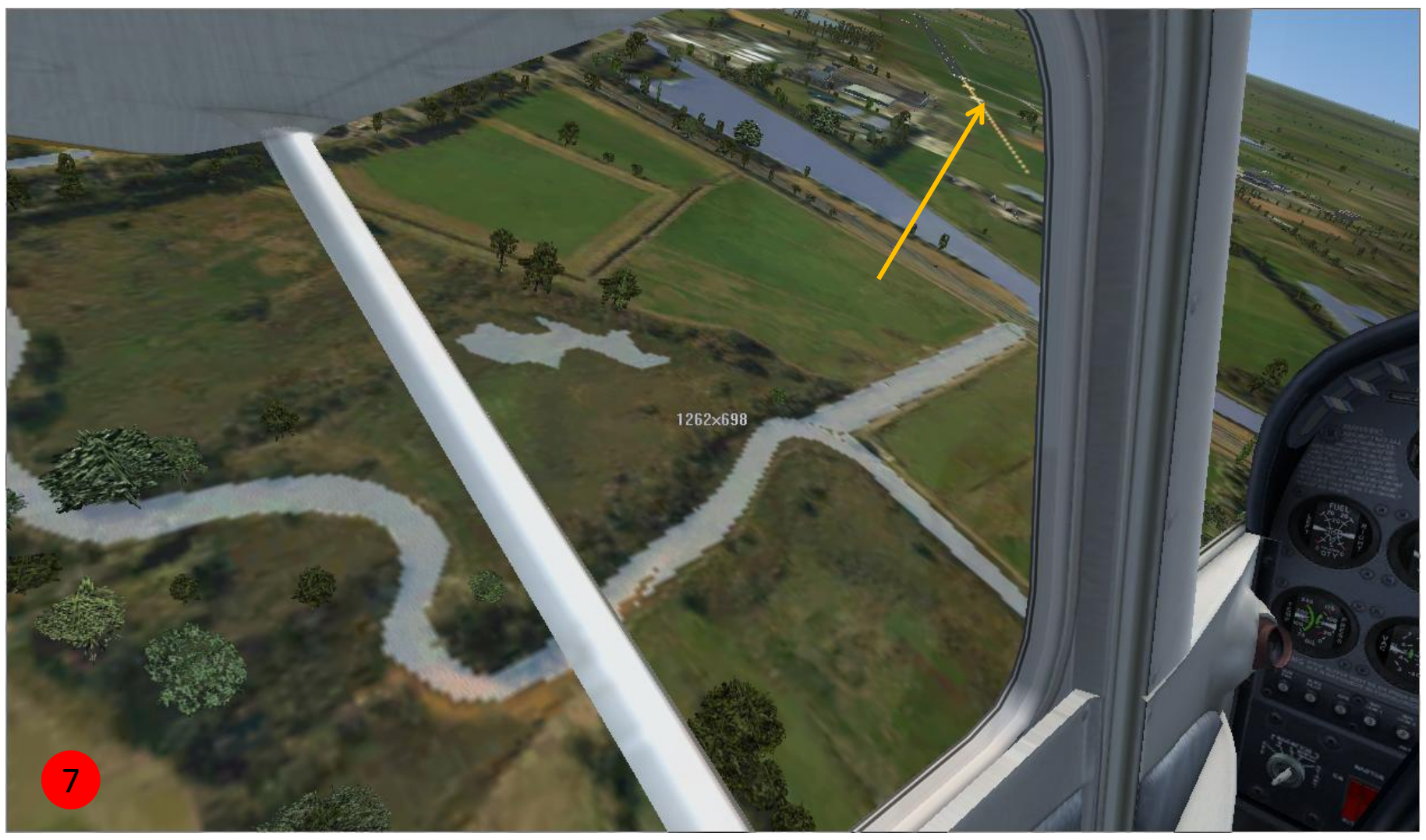

#### Turn FinalLeft ViewEnd RW23

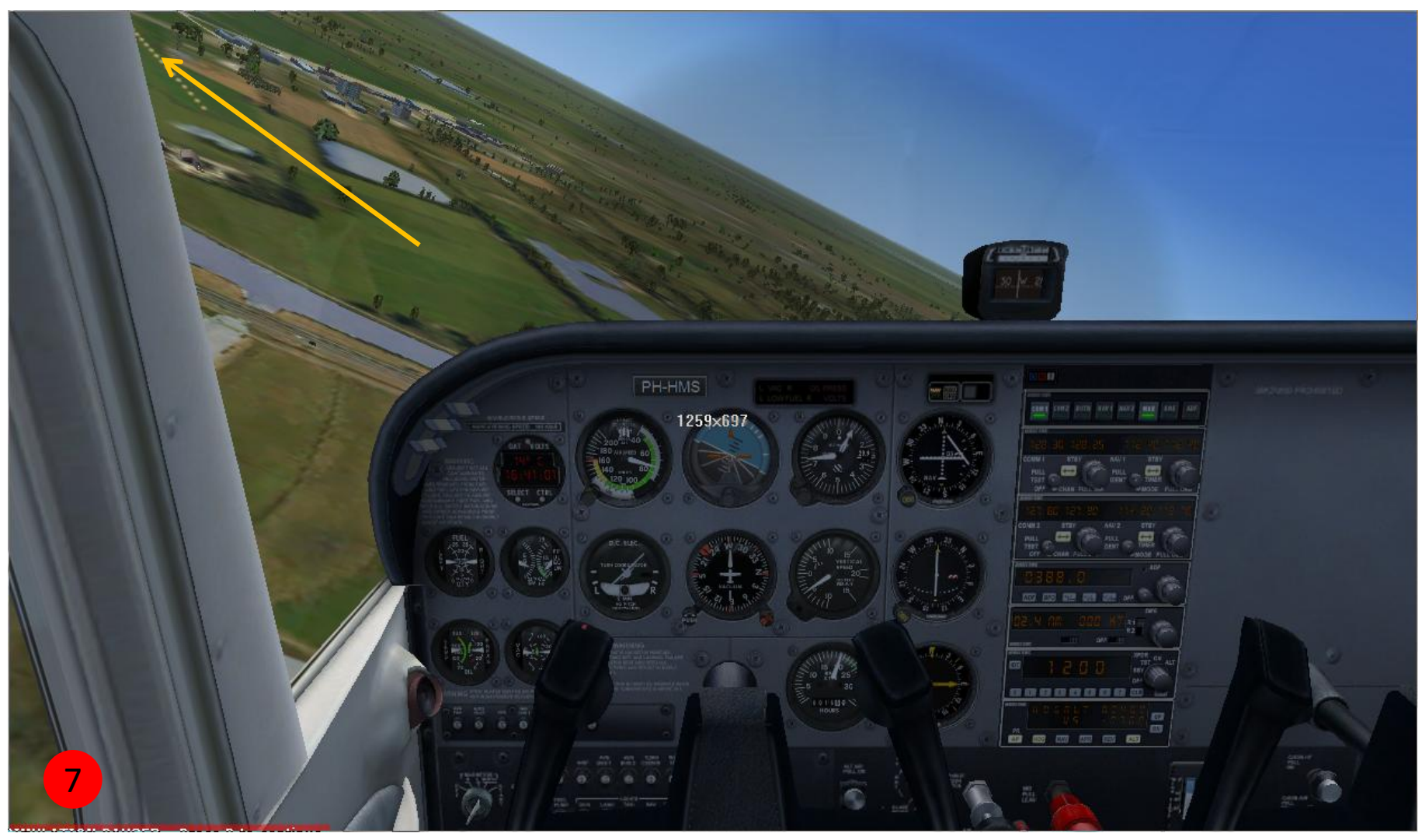

#### **Turn Final**

Virtual Cockpit

End RW23

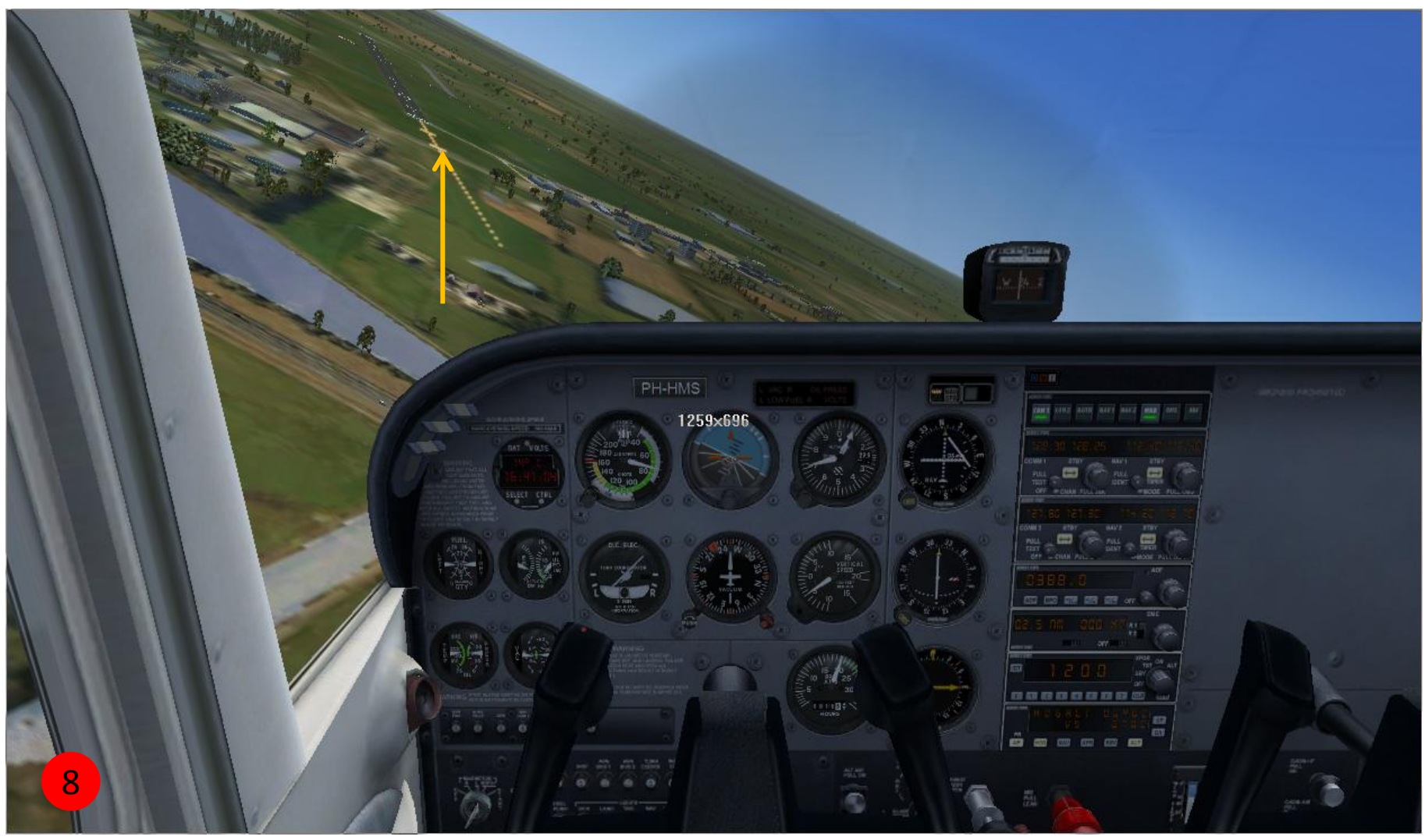

Final Virtual Cockpit

End RW23

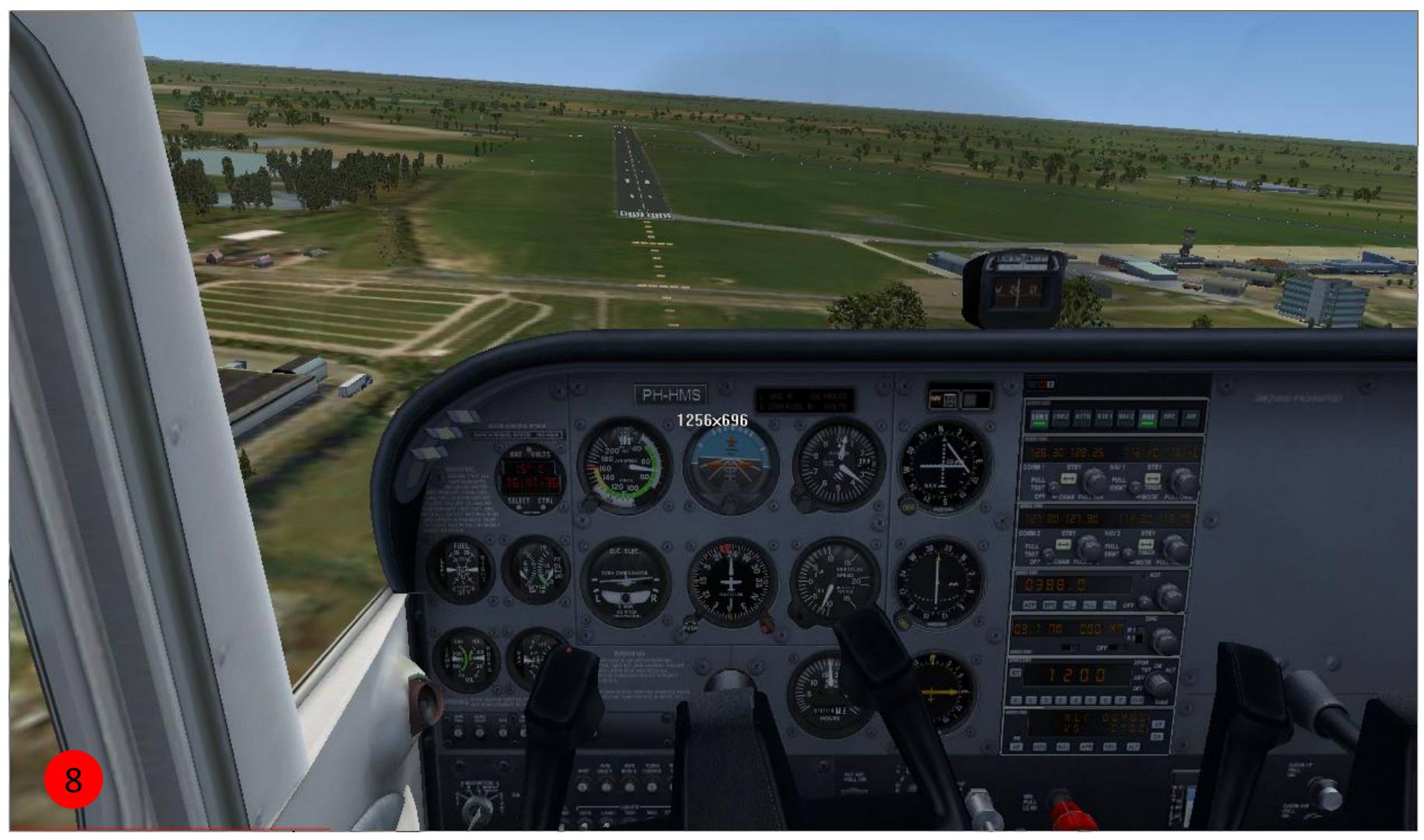

Final

**Virtual Cockpit** 

**RW23** 

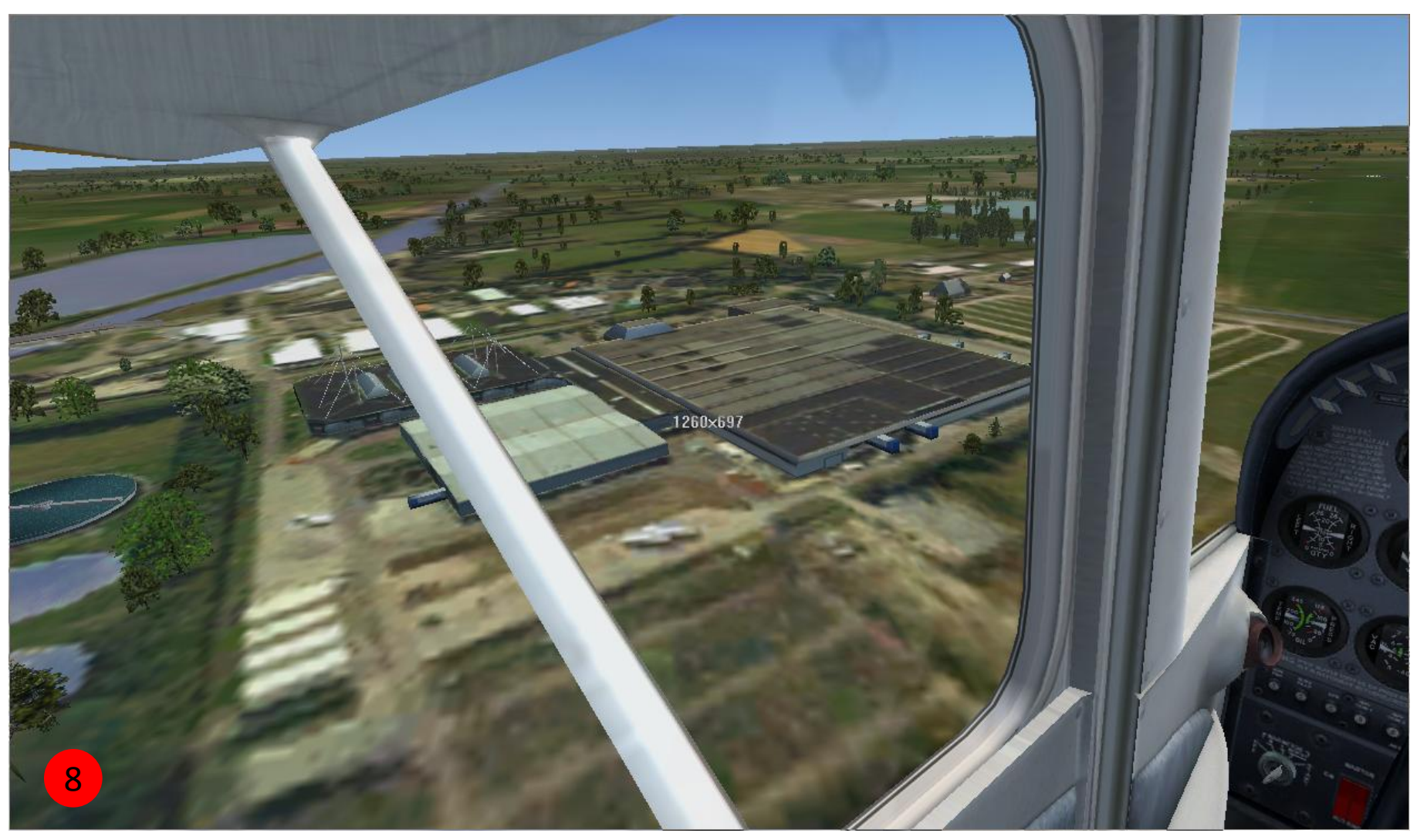

#### Final Left View

Veilinghallen

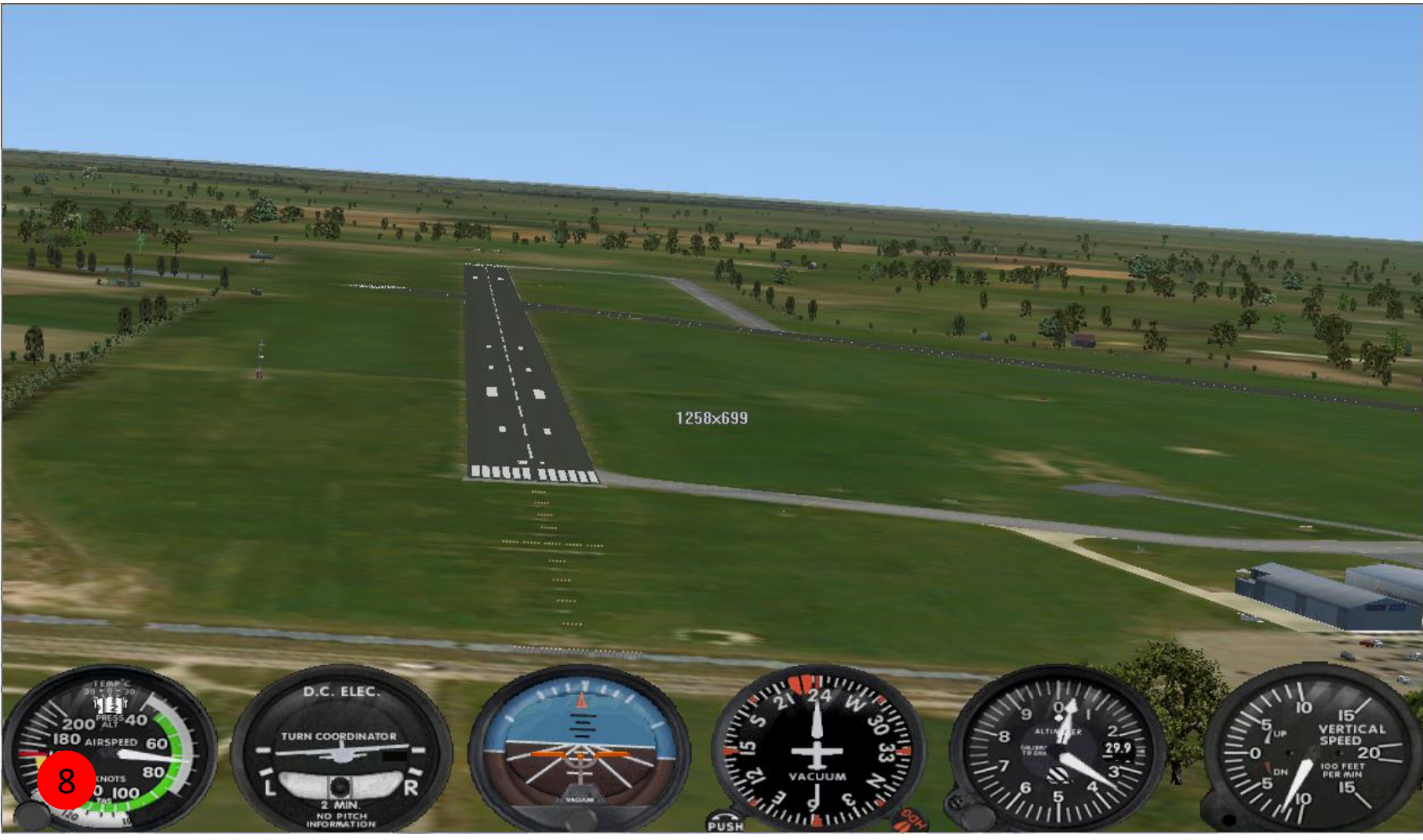

#### Final 2D Copckpit RW23

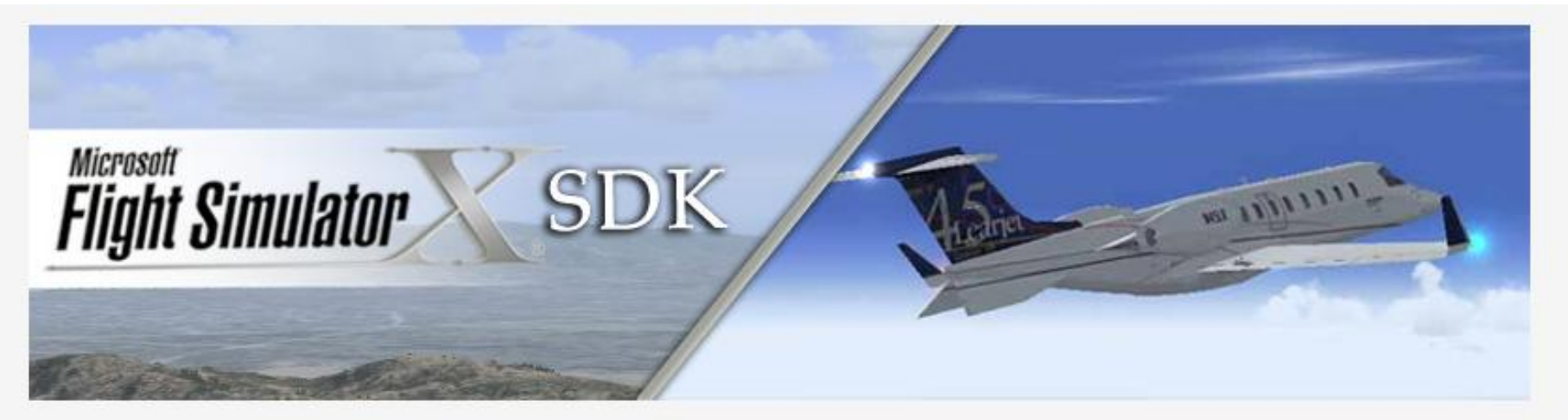

#### **Camera Configuration**

This document describes the camera extensibility features of Flight Simulator X.

#### **Table of Contents**

- Overview
- What is new for end users
- What is new for developers
- Camera Configuration File Format
- Camera Definitons
- Dynamic Head Movement
- Examples

#### Overview

Informatie over Camera's in FSX Software Development Kit (SDK)

Het **gezichtsveld** is het beeld dat bekeken kan worden zonder hoofd of ogen te bewegen.

3 coordinaat-assen x, y, z

translaties langs 3 assen

- links / rechts
- omhoog / omlaag
- voren/ achteren

#### rotaties om 3 assen

- voorover / achterover (pitch)
- links / rechts (heading)
- linksom / rechtsom (bank)

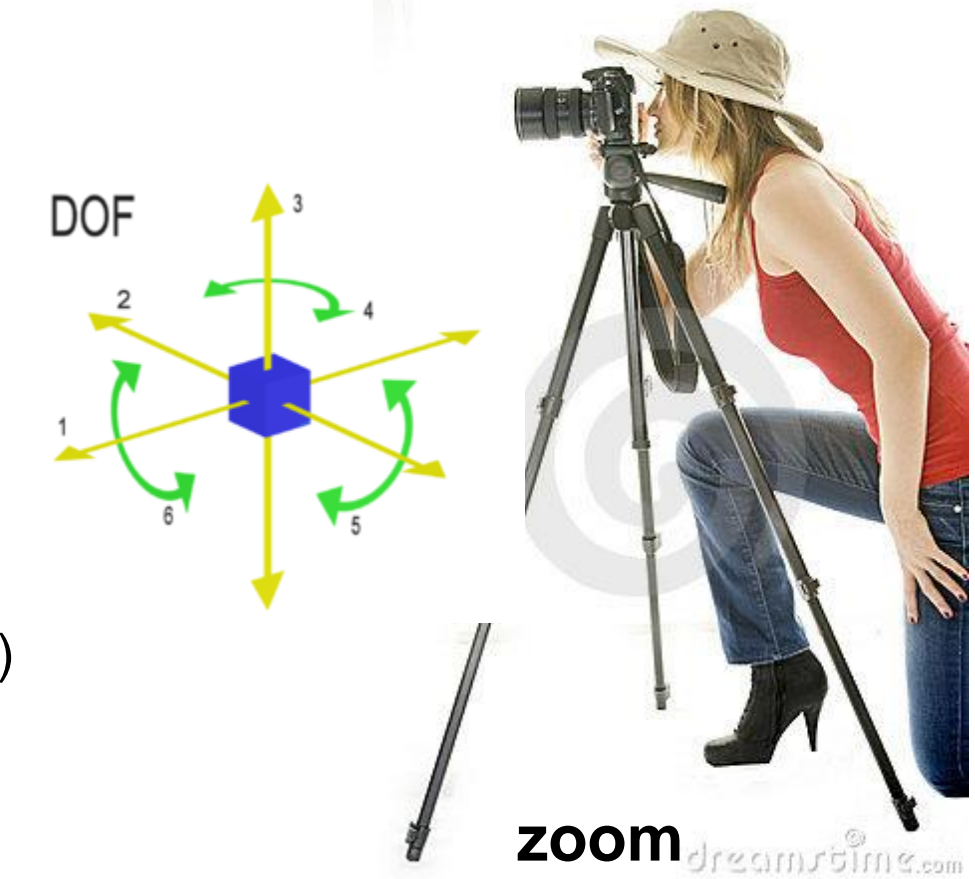

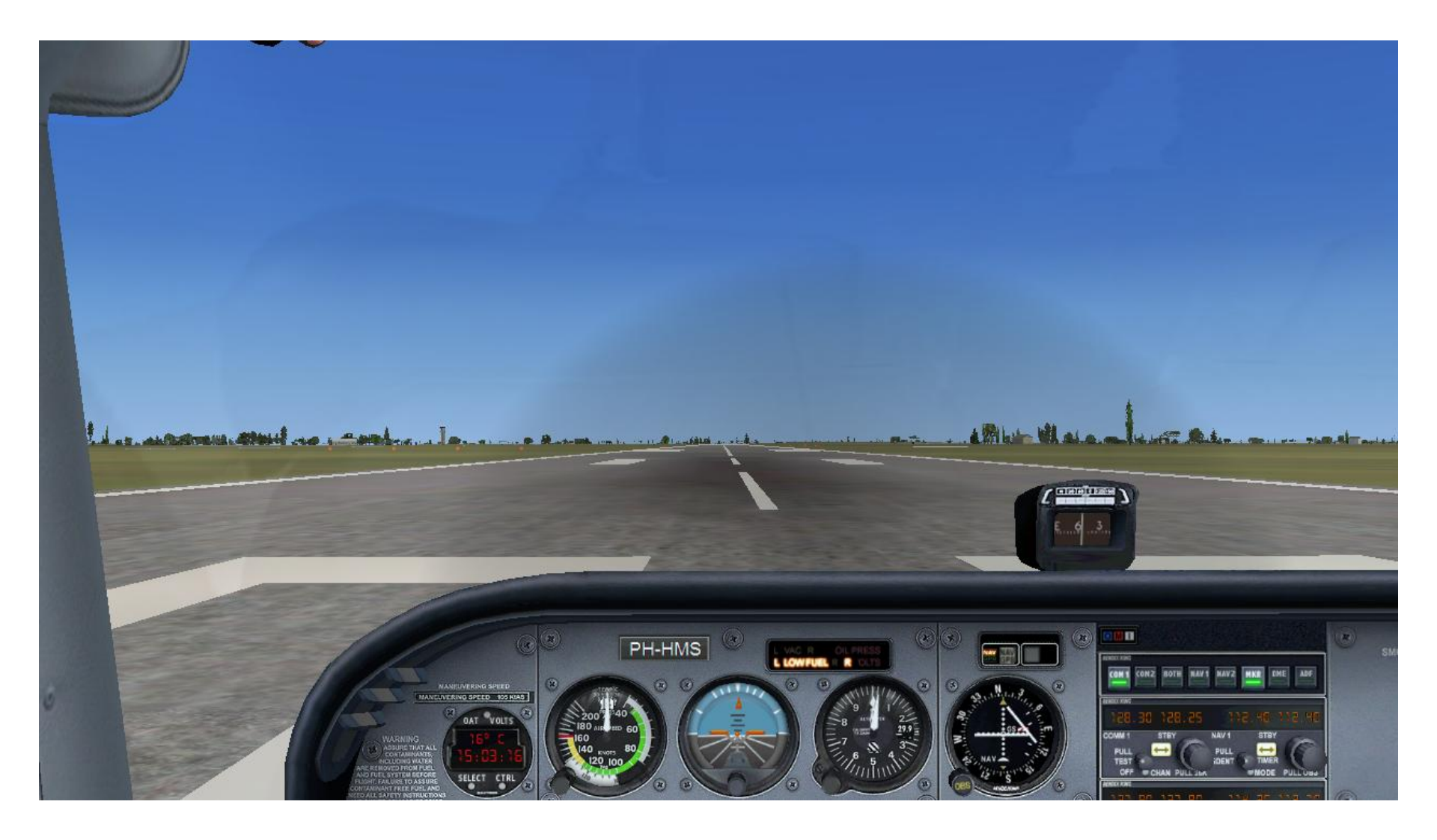

Zeer bekende View: Virtuele Cockpit

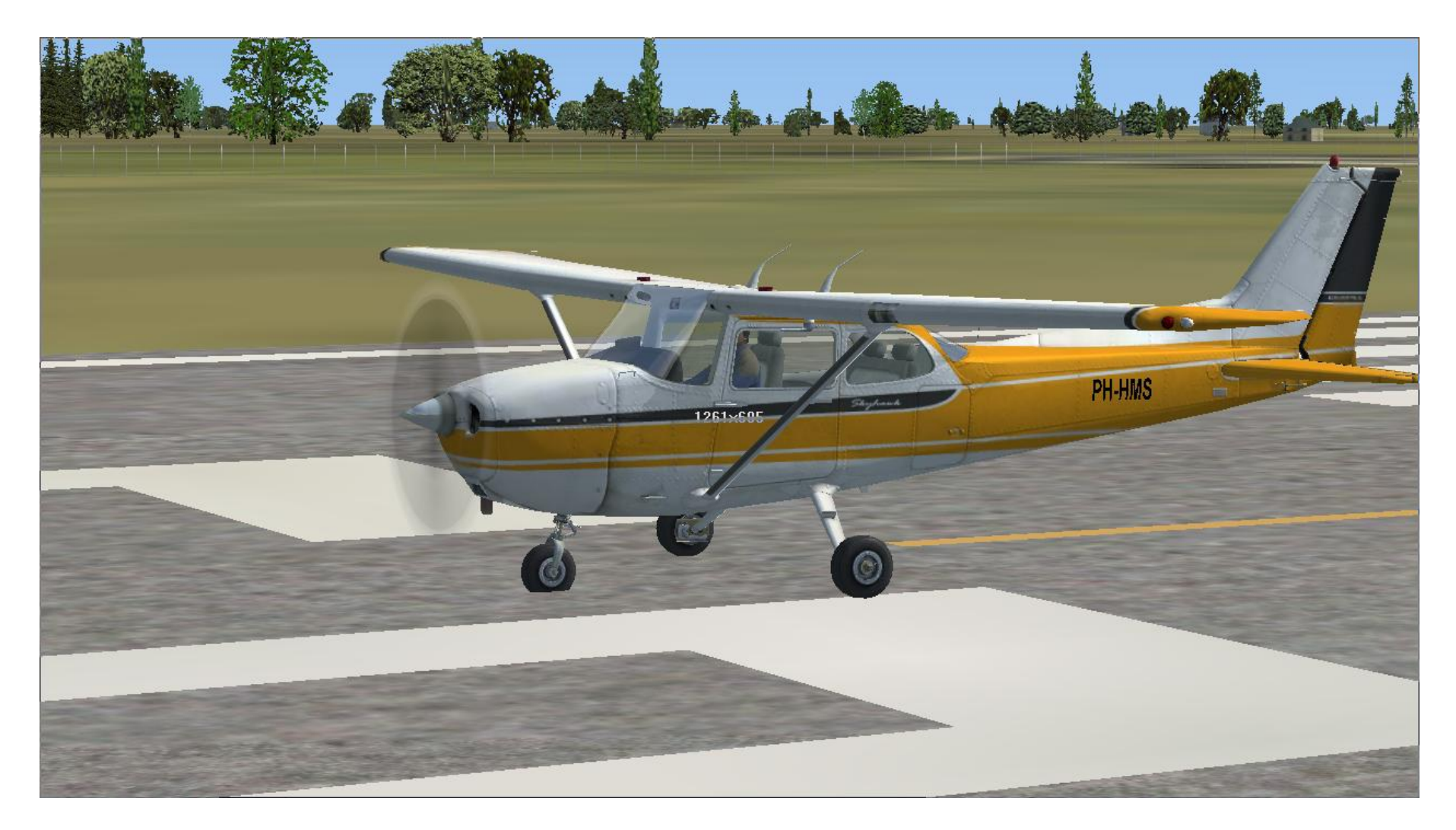

Nog een bekende View: Locked Spot

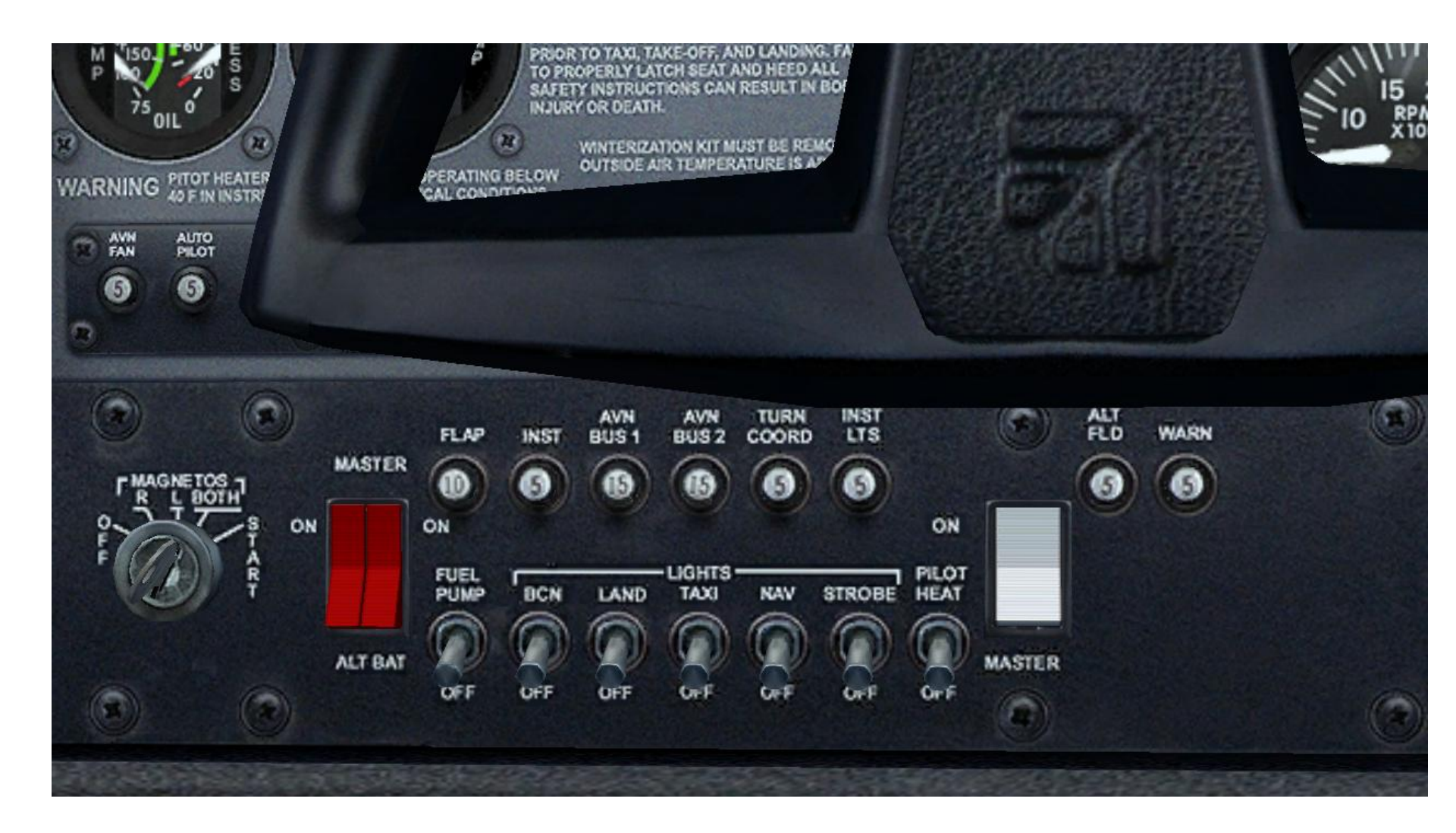

Nieuwe View: Magneto, Master en lichtschakelaars

### **Camera categorie**

FSX kent het concept van camera categorieen.

Cameras met overeenkomstige karakteristieken worden gegroepeerd in categorieen.

- Cockpit,
- **D** Tower,
- Outside,
- Custom,
- □ Aircraft,
- **D** Runway,
- **Traffic**,
- Multiplayer.

Het FSX camera systeem houdt bij welke camera het laatst was geselecteeerd door de gebruiker.

#### **Camera categorie**

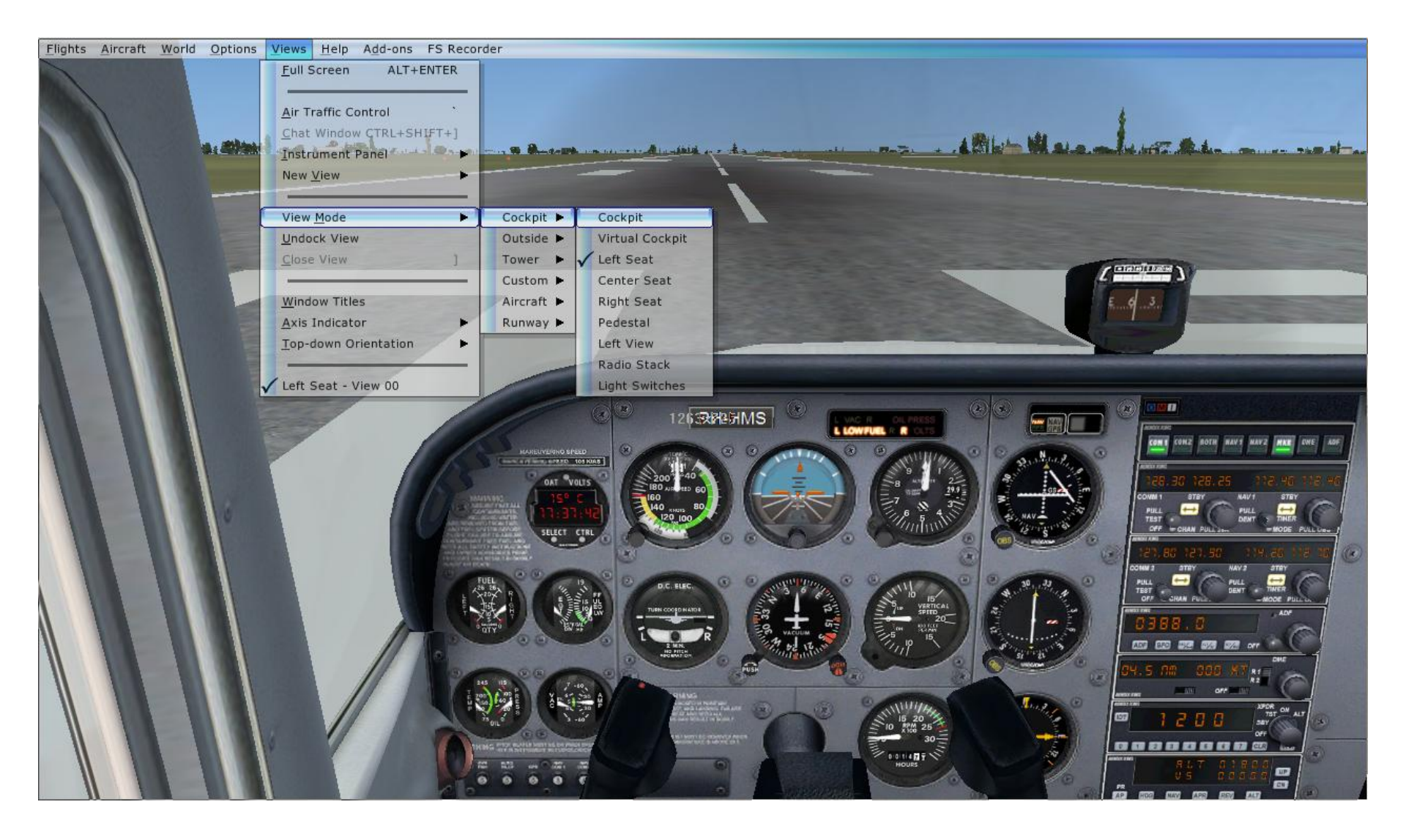

#### **Menu Views**

#### **Camera categorie**

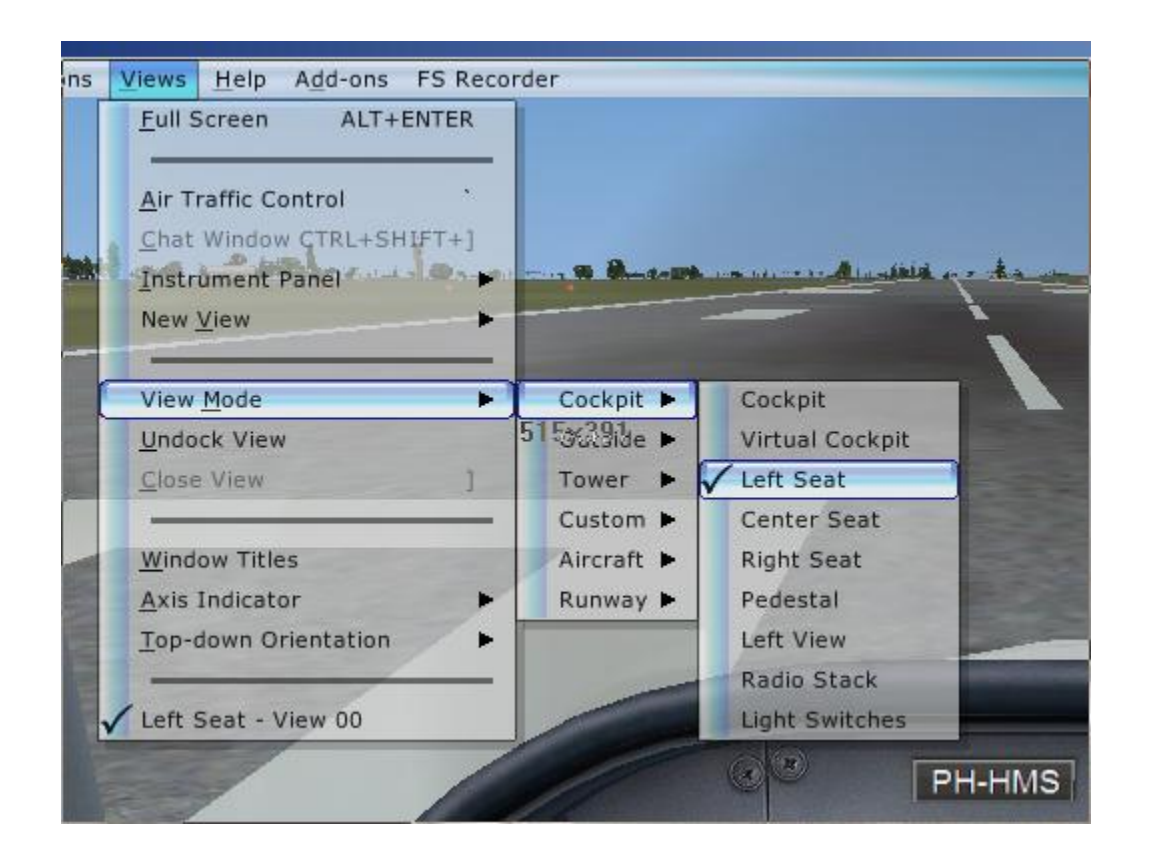

Expanded cycling

FSX maakt het mogelijk om te rouleren door:

- □ de laatste actieve camera in elke category
- □ alle cameras *in* een category

S en SHIFT +S A en SHIFT + A

#### Menu Views

#### **Twee typen cameras**

#### **Global cameras**

Zijn altijd aanwezig [CameraDefinition.001] t/m [CameraDefinition.011] Deze camera's is te vinden in:

D:\FSX\cameras.cfg

### **Contextual cameras**

Specifiek voor een bepaald vliegtuig, vlucht of missie.

Deze cameras zijn uitsluitend beschikbaar wanneer de gegeven situatie zich voordoet, bijvoorbeeld voor een Cessna Skyhawk 172SP.

Deze camera's is te vinden in:

#### D:\FSX\SimObjects\Airplanes\C172\aircraft.cfg

#### **Omschrijving Camera van de CS172**

Virtual Cockpit (Global Camera)

[CameraDefinition.002] Title = Virtual Cockpit Guid = {C95EAB58-9E4A-4E2A-A34C-D8D9D948F078} Description = This is the description of the virtual cockpit view. **Origin = Virtual Cockpit** MomentumEffect = Yes SnapPbhAdjust = Swivel SnapPbhReturn = False PanPbhAdjust = Swivel PanPbhReturn = False Track = None ShowAxis = YES AllowZoom = TRUE InitialZoom = 0.7SmoothZoomTime = 2.0 ZoomPanScalar = 1.0ShowWeather = Yes XyzAdjust = TRUE ShowLensFlare=FALSE Category = Cockpit PitchPanRate=30 HeadingPanRate=75 PanAcceleratorTime=0 HotKeySelect=1

#### **Omschrijving Camera van de CS172**

Virtual Cockpit (Global Camera)

[CameraDefinition.002] **Title = Virtual Cockpit Guid = {C95EAB58-9E4A-4E2A-A34C-D8D9D948F078} Description = This is the description of the virtual cockpit view. Origin = Virtual Cockpit** MomentumEffect = Yes SnapPbhAdjust = Swivel **SnapPbhReturn = False** PanPbhAdjust = Swivel PanPbhReturn = False Track = None ShowAxis = YES AllowZoom = TRUE InitialZoom = 0.7 SmoothZoomTime = 2.0 ZoomPanScalar = 1.0ShowWeather = Yes XyzAdjust = TRUE ShowLensFlare=FALSE Category = Cockpit < PitchPanRate=30 HeadingPanRate=75 PanAcceleratorTime=0 HotKeySelect=1

[CameraDefinition.002] Title = Virtual Cockpit Guid = {C95EAB58-9E4A-4E2A-A34C-D8D9D948F078} Origin = Virtual Cockpit Category = Cockpit InitialZoom = 0.7 HotkeySelect=1

[CameraDefinition.20] Title = Sjabloon Guid = {C95EAB58-9E4A-4E2A-A34C-D8D9D946F078} Origin = Virtual Cockpit Category = Cockpit InitialZoom = 0.7 HotkeySelect=8

HotkeySelect 1,2,3 en 4 voor global cameras FSX

[CameraDefinition.20] Title = Sjabloon Guid = {C95EAB58-9E4A-4E2A-A34C-D8D9D946F078} Origin = Virtual Cockpit Category = Cockpit InitialZoom = 0.7 HotkeySelect= 8

InitialXyz= 0.0, 0.0, 0.0

InitialPbh= 0, 0, 0

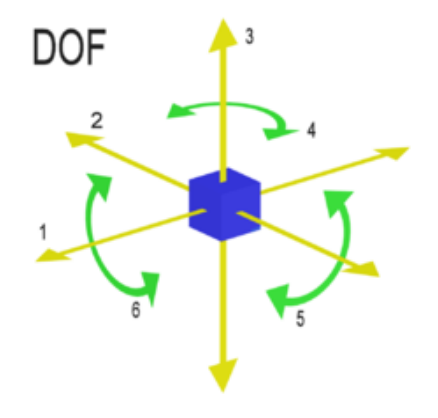

Origin

Elke camera omschrijving moet een oorsprong hebben die het punt aangeeft waar de camera is geplaatst:

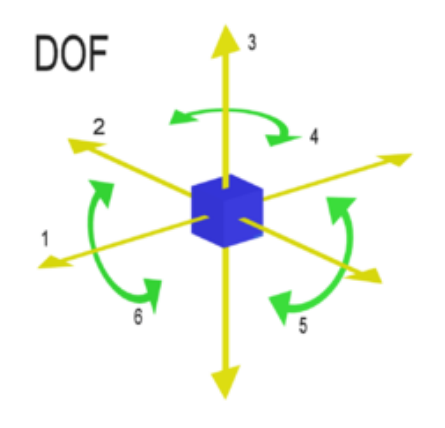

- Virtual Cockpit
  - de camera is geplaatst in het oogpunt dat is gedefinieerd in de aircraft.cfg van betreffend vliegtuig.
- □ Center
  - Uitwendige (spot plane) camera die wijst naar het centrum van het visuele model van het vliegtuig.

### InitialXyz

XYZ positie is de offset vanaf de default locatie.

X -500.0 to 500.0 meters
 Y -500.0 to 500.0 meters
 Z -500.0 to 500.0 meters

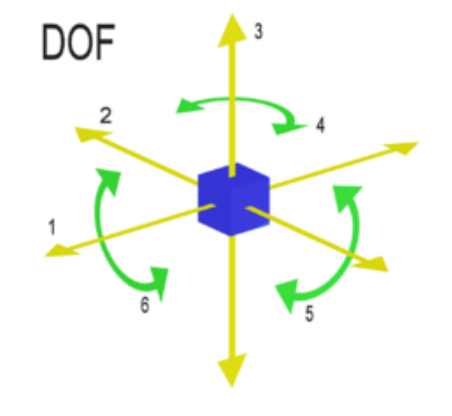

Defaults: 0.0

"XYZ" value types denote a set of three numeric values expressed as a comma-separated string in the configuration file.

(voorbeeld: InitialXyz=0.125, 0.234, -0.125).

Elke waarde kan positief of negatief zijn en er moet *spatie* tussen elke comma en de volgende waarde.

### InitialPbh

Pitch, bank en heading zijn de offset in orientatie van de default.

- 90 tot 90.0 graden (pitch)
 -180 tot 180.0 graden (bank)

□ -180 tot 180.0 graden (heading)

Defaults: 0.0

(voorbeeld: InitialPbh=0, 10, -40).

Positive pitches geeft een downward view.

Positive headings gaan naar rechts.

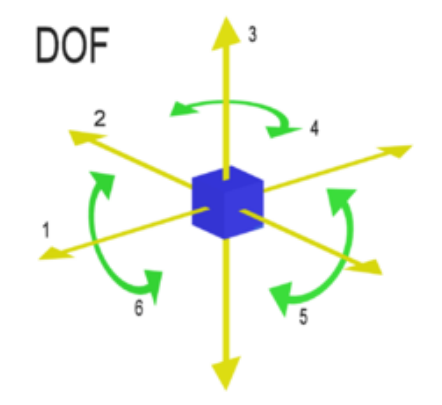

### HotkeySelect

HotkeySelect is een getal van 1 tot 10

Koppelt de Camera aan een van de **10** voorgedefinieerde Key Commands Met een Key Command kun je een camera activeren

| Virtual Cockpit | (actie: | HotKeySelect=1 | Key Command: | F9)  |
|-----------------|---------|----------------|--------------|------|
| Spot            | (actie: | HotKeySelect=2 | Key Command: | F10) |
| Nearest Tower   | (actie: | HotKeySelect=3 | Key Command: | F11) |
| Top Down        | (actie: | HotKeySelect=4 | Key Command: | F12) |

HotkeySelect nummers 0, 5, 6, 7, 8, en 9

nog beschikbaar voor andere vliegtuig specifieke cameras

#### **Toetsenbord commando's voor FSX acties**

### **FSX** KEYBOARD COMMANDS

CTRL+. (PERIOD) SHIFT+P (then press 1 or 2

to turn tail right/left)

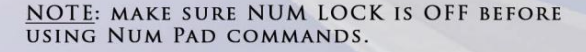

#### TO ADD OR CUSTOMIZE KEYBOARD COMMANDS, ON THE OPTIONS MENU, POINT TO CONTROLS. THEN CLICK BUTTONS/KEYS. TO LEARN MORE, SEE THE USING THE KEYBOARD ARTICLE IN THE LEARNING CENTER

T+Num Pad 2 T+Num Pad 4 T+Num Pad 6 T+Num Pad 8 T+Num Pad 5

#### SIMULATOR

| Pause                             | P or BREAK           |
|-----------------------------------|----------------------|
| Full Screen Mode                  | ALT + ENTER          |
| Menus (display/hide)              | ALT                  |
| ATC Menu (display/hide)           | ACCENT or SCROLL LO  |
| Kneeboard (display/hide)          | SHIFT+F10            |
| Sound (on/off)                    | Q                    |
| Reset Current Flight              | CTRL+; (SEMICOLON)   |
| Save Flight                       | ; (SEMICOLON)        |
| Exit Flight Simulator             | CTRL+C               |
| Exit Flight Simulator Immediately | CTRL+BREAK           |
| Joystick (on/off)                 | CTRL+K               |
| Cycle Coordinates/Frame Rate      | SHIFT+Z              |
| Select Item 1                     | 1                    |
| Select Item 2                     | 2                    |
| Select Item 3                     | 3                    |
| Select Item 4                     | 4                    |
| Select Time Compression           | R                    |
| Drop Objects                      | SHIFT+D              |
| Fuel Truck (request)              | SHIFT+F              |
| Aircraft Labels (display/hide)    | CTRL+SHIFT+L         |
| Flying Tips (display/hide)        | CTRL+SHIFT+X         |
| Increase Selection                | = (EQUAL SIGN)       |
| Increase Selection Slightly       | SHIFT+= (EQUAL SIGN) |
| Decrease Selection Slightly       | SHIFT+- (MINUS SIGN) |
| Decrease Selection                | - (MINUS SIGN)       |
| Capture Screenshot                | V                    |
| Jetway (attach/detach)            | CTRL+J               |
| End Flight                        | ESC                  |

# GENERAL Brake (set parking) Pushback (start/stop)

#### CONTROL SURFACE

| Ailerons (bank left)              | Num Pad 4                  |
|-----------------------------------|----------------------------|
| Ailerons (bank right)             | Num Pad 6                  |
| Aileron Trim (left)               | CTRL+Num Pad 4             |
| Aileron Trim (right)              | CTRL+Num Pad 6             |
| Rudder (yaw left)                 | Num Pad 0                  |
| Rudder (yaw right)                | Num Pad ENTER              |
| Rudder Trim (left)                | CTRL+ Num Pad 0            |
| Rudder Trim (right)               | CTRL+Num Pad ENTER         |
| Center Ailerons and Rudder        | Num Pad 5                  |
| Pitch Down (elevator)             | Num Pad 8                  |
| Pitch Up (elevator)               | Num Pad 2                  |
| Elevator Trim Down                | Num Pad 7                  |
| Elevator Trim Up                  | Num Pad 1                  |
| Flaps (retract fully)             | F5                         |
| Flaps (retract incrementally)     | F6                         |
| Flaps (extend incrementally)      | F7                         |
| Flaps (extend fully)              | F8                         |
| Extend/Retract Spoilers/Airbrakes | / (FORWARD SLASH)          |
| Arm Spoilers                      | SHIFT+/ (FORWARD<br>SLASH) |
| Water Rudder Up/Down              | CTRL+W                     |

| Brakes (apply/release)                                                   | . (PERIOD)                                                   |
|--------------------------------------------------------------------------|--------------------------------------------------------------|
| Brakes (apply left brake)                                                | Num Pad + (PLUS)                                             |
| Brakes (apply right brake)                                               | Num Pad - (MINUS)                                            |
| Landing Gear (extend/retract)                                            | G                                                            |
| Tail wheel (lock/unlock)                                                 | SHIFT+G                                                      |
| Landing Gear (extend manually)                                           | CTRL+G                                                       |
| Fuel Dump (on/off)                                                       | CTRL+SHIFT+D                                                 |
| Subpanels (display/hide)                                                 | SHIFT + 1 through 9                                          |
| Smoke System ((on/off))                                                  | 1                                                            |
| Cowl Flaps (open incrementally)                                          | CTRL+SHIFT+V                                                 |
| Cowl Flaps (close incrementally)                                         | CTRL+SHIFT+C                                                 |
| Tow Plane (call)                                                         | CTRL+SHIFT+Y                                                 |
| Tow Rope (release)                                                       | SHIFT+Y                                                      |
| Doors (select)                                                           | SHIFT+E                                                      |
| On multiengine aircraft, engine co<br>unless vou first select an engine. | mmands affect all engines                                    |
| Select Engine                                                            | E+engine number (1-4)                                        |
| Select All Engines                                                       | F+1+2+3+4                                                    |
| Engine Autostart                                                         | CTRI +F                                                      |
| Throttle (cut)                                                           | F1                                                           |
| Reverse Thrust (turboprops/iets)                                         | F2 (press and hold)                                          |
| Throttle (decrease)                                                      | F2 or Num Pad 3                                              |
| Throttle (increase)                                                      | F3 or Num Pad 9                                              |
| Throttle (full)                                                          | F4                                                           |
| Propeller (low RPM)                                                      | CTRL+F1                                                      |
| Propeller (decrease RPM)                                                 | CTRI +F2                                                     |
| Propeller (increase RPM)                                                 | CTRL+F3                                                      |
| Propeller (high RPM)                                                     | CTRI +F4                                                     |
| Mixture (idle cutoff)                                                    | CTRL+SHIFT+F1                                                |
| Mixture (lean quickly)                                                   | CTRL+SHIFT+F2                                                |
| Mixture (enrich)                                                         | CTRI +SHIFT+F3                                               |
| Mixture (full rich)                                                      | CTRI +SHIFT+F4                                               |
| Carb Heat/Engine Anti-ice ((on/off                                       | )) H                                                         |
| Magnetos (select)                                                        | M                                                            |
| Master Battery/Alternator (select)                                       | SHIFT+M                                                      |
| let Starter (select)                                                     |                                                              |
| Helicopter Rotor Clutch ((on/off))                                       | SHIFT+ (PERIOD)                                              |
| Helicopter Rotor Governor ((on/off                                       | SHIFT+ (COMMA)                                               |
| Helicopter Rotor Brake ((on/off))                                        | SHIFT+B                                                      |
|                                                                          | = (EQUAL SIGN)                                               |
| Increase Selection                                                       | (LOOAL DION)                                                 |
| Increase Selection Slightly                                              | SHIFT+= (FOUAL SIGN)                                         |
| Increase Selection Slightly                                              | SHIFT+= (EQUAL SIGN)                                         |
| Increase Selection Slightly Decrease Selection Slightly                  | SHIFT+= (EQUAL SIGN)<br>SHIFT+- (MINUS SIGN)<br>(MINUS SIGN) |

| Compass/Pointer (on/off)     | U       |  |
|------------------------------|---------|--|
| Compass Objective (next)     | K       |  |
| Compass Objective (previous) | SHIFT+K |  |
|                              |         |  |

| Lights - all (on/off)      | L         |
|----------------------------|-----------|
| Strobe Lights (on/off)     | 0         |
| Panel Lights (on/off)      | SHIFT+L   |
| Landing Lights (on/off)    | CTRL+L    |
| Landing Light (tilt down)  | CTRL+SHIF |
| Landing Light (tilt left)  | CTRL+SHIF |
| Landing Light (tilt right) | CTRL+SHIF |
| Landing Light (tilt up)    | CTRL+SHIF |
| Landing Light (center)     | CTRL+SHIF |

#### RADIO

LICHTS

| ATC Window (display/hide)   | * ACCENT or SCROL<br>LOCK |
|-----------------------------|---------------------------|
| VOR 1 Ident (on/off)        | CTRL+1                    |
| VOR 2 Ident (on/off)        | CTRL+2                    |
| MKR Ident (on/off)          | CTRL+3                    |
| DME Ident (on/off)          | CTRL+4                    |
| ADF Ident (on/off)          | CTRL+5                    |
| Standby Frequency (swap)    | X                         |
| COM Radio (select)          | С                         |
| NAV Radio (select)          | N                         |
| OBS indicator (select)      | SHIFT+V                   |
| ADF (select)                | CTRL+SHIFT+A              |
| DME (select)                | F                         |
| Transponder (select)        | т                         |
| Increase Selection          | = (EQUAL SIGN)            |
| Increase Selection Slightly | SHIFT+= (EQUAL SIG        |
| Decrease Selection Slightly | SHIFT+- (MINUS SIG        |
| Decrease Selection          | - (MINUS SIGN)            |

- (MINUS SIGN)

#### AUTOPILOT

| Master (on/off)             | Z                    |
|-----------------------------|----------------------|
| Flight Director (on/off)    | CTRL+F               |
| Wing Leveler (on/off)       | CTRL+V               |
| Yaw Damper (on/off)         | CTRL+D               |
| Altitude Hold (on/off)      | CTRL+ Z              |
| Altitude Bug (select)       | CTRL+SHIFT+Z         |
| Heading Hold (on/off)       | CTRL+H               |
| Heading Bug (select)        | CTRL+SHIFT+H         |
| Airspeed Hold (on/off)      | CTRL+R               |
| Mach Hold (on/off)          | CTRL+M               |
| Autothrottle (arm)          | SHIFT+R              |
| Autothrottle engage (TOGA)  | CTRL+SHIFT+G         |
| Nav 1 Hold (on/off)         | CTRL+N               |
| Approach Mode (on/off)      | CTRL+A               |
| Back Course Mode (on/off)   | CTRL+B               |
| Localizer Hold (on/off)     | CTRL+O               |
| Attitude Hold (on/off)      | CTRL+T               |
| Increase Selection          | = (EQUAL SIGN)       |
| Increase Selection Slightly | SHIFT+= (EQUAL SIGN) |
| Decrease Selection Slightly | SHIFT+- (MINUS SIGN) |
| Decrease Selection          | - (MINUS SIGN)       |

#### INSTRUMENTS

Flight Simulator

| Heading Indicator (reset)   | D                    |
|-----------------------------|----------------------|
| Altimeter (reset)           | В                    |
| Pitot Heat (on/off)         | SHIFT+H              |
| ncrease Selection           | = (EQUAL SIGN)       |
| ncrease Selection Slightly  | SHIFT+= (EQUAL SIGN) |
| Decrease Selection Slightly | SHIFT+- (MINUS SIGN) |
| Decrease Selection          | - (MINUS SIGN)       |
|                             |                      |

#### VIEWS

Microsoft

| 2-D Cockpit (cycle panels)       | VV                       |
|----------------------------------|--------------------------|
| Snap to Panel View               | SHIFT+Num Pad 0          |
| View (next category)             | S                        |
| View (previous category)         | SHIFT+S                  |
| View (next view in category)     | A                        |
| View (previous view in category) | SHIFT+A                  |
| View (previous view toggle)      | CTRL+S                   |
| View (default zoom)              | BACKSPACE                |
| Look (snap)                      | Num Pad                  |
| Look (pan)                       | Hat switch or thumbstick |
| Look (reset to forward view)     | SHIFT+Num Pad DEL        |
| Look Using Mouse (on)            | Hold SPACEBAR            |
| Look Using Mouse (on/off)        | SHIFT+O                  |
| View (open new window)           | [ (LEFT BRACKET)         |
| View (close selected window)     | ] (RIGHT BRACKET)        |
| View (open new top-down window)  | SHIFT+] (RIGHT BRACKET)  |
| Virtual Cockpit                  | F9                       |
| 2-D Cockpit                      | F10                      |
| Locked Spot View                 | F11                      |
| Top-Down View                    | F12                      |
| 2-D Panel Transparency           | CTRL+SHIFT+T (+ or -)    |
| Window (bring selected to front) | ' (APOSTROPHE)           |
| Zoom In                          | = (EQUAL SIGN)           |
| Zoom Out                         | - (HYPHEN)               |
| View (next window)               | CTRL+TAB                 |
| View (previous window)           | CTRL+SHIFT+TAB           |
| Eyepoint (move back)             | CTRL+ENTER               |
| Eyepoint (move down)             | SHIFT+BACKSPACE          |
| Eyepoint (move forward)          | CTRL+BACKSPACE           |
| Eyepoint (move left)             | CTRL+SHIFT+BACKSPACE     |
| Eyepoint (move right)            | CTRL+SHIFT+ENTER         |
| Eyepoint (move up)               | SHIFT+ENTER              |
| Eyepoint (reset)                 | CTRL+SPACE               |

#### MULTIPLAYER

| Chat Window (display/hide)    | CTRL+SHIFT+]            |
|-------------------------------|-------------------------|
| Chat Window (make active)     | ENTER                   |
| Voice (start transmit)        | CAPS LOCK               |
| Voice (stop transmit)         | <b>^CAPS LOCK</b>       |
| Voice (start transmit to all) | SHIFT+CAPS LOCK         |
| Voice (stop transmit to all)  | <b>^SHIFT+CAPS LOCK</b> |
| Transfer/Accept Control       | SHIFT+T                 |
| Follow Other Player           | CTRL+SHIFT+F            |

#### VIEWS Action

#### Command

| 2-D Cockpit (cycle panels)       | W                        |
|----------------------------------|--------------------------|
| Snap to Panel View               | SHIFT+Num Pad 0          |
| View (next category)             | S                        |
| View (previous category)         | SHIFT+S                  |
| View (next view in category)     | A                        |
| View (previous view in category) | SHIFT+A                  |
| View (previous view toggle)      | CTRL+S                   |
| View (default zoom)              | BACKSPACE                |
| Look (snap)                      | Num Pad                  |
| Look (pan)                       | Hat switch or thumbstick |
| Look (reset to forward view)     | SHIFT+Num Pad DEL        |
| Look Using Mouse (on)            | Hold SPACEBAR            |
| Look Using Mouse (on/off)        | SHIFT+O                  |
| View (open new window)           | [ (LEFT BRACKET)         |
| View (close selected window)     | ] (RIGHT BRACKET)        |
| View (open new top-down window)  | SHIFT+] (RIGHT BRACKET)  |
| Virtual Cockpit                  | F9                       |
| 2-D Cockpit                      | F10                      |
| Locked Spot View                 | F11                      |
| Top-Down View                    | F12                      |
| 2-D Panel Transparency           | CTRL+SHIFT+T (+ or -)    |
| Window (bring selected to front) | ' (APOSTROPHE)           |
| Zoom In                          | = (EQUAL SIGN)           |
| Zoom Out                         | - (HYPHEN)               |
| View (next window)               | CTRL+TAB                 |
| View (previous window)           | CTRL+SHIFT+TAB           |
| Eyepoint (move back)             | CTRL+ENTER               |
| Eyepoint (move down)             | SHIFT+BACKSPACE          |
| Eyepoint (move forward)          | CTRL+BACKSPACE           |
| Eyepoint (move left)             | CTRL+SHIFT+BACKSPACE     |
| Eyepoint (move right)            | CTRL+SHIFT+ENTER         |
| Eyepoint (move up)               | SHIFT+ENTER              |
| Eyepoint (reset)                 | CTRL+SPACE               |

Akties die te maken hebben met een **View** 

#### keuze van camera

rotatie van view pitch bank heading

keuze van camera

vergroten/verkleinen view

verplaatsing oogpunt naar links / rechts naar boven / beneden naar voren / achter

| Controller <u>type:</u> Event <u>category:</u> All events Assignment <u>l</u> ist:                                                                               | nterface 🗸                                                                                                    | Flight mod | le                   |    |
|----------------------------------------------------------------------------------------------------|----------------------------------------------------------------------------------------------------|------------|----------------------|----|
| Event                                                                                                    | Keyboard                                                                                                    | Joystick   | Repeat               | 16 |
| Eyepoint (move back)<br>Eyepoint (move down)<br>Eyepoint (move forward)<br>Eyepoint (move left)<br>Eyepoint (move right)<br>Eyepoint (move up)<br>Eyepoint reset | CTRL + ENTER<br>SHIFT + BACKSPACE<br>CTRL + BACKSPACE<br>CTRL + SHIFT + BACKSPA<br>CTRL + SHIFT + ENTER<br>SHIFT + ENTER<br>CTRL + SPACE | Eyepoint   |                      | Ţ  |
| Flaps (extend tully)<br>Flaps (extend incrementally)<br>Flaps (retract fully)                                                                                    | F8<br>F5                                                                                                    |            |                      |    |
| Ne <u>w</u> Assignment<br>Change <u>A</u> ssignment                                                                                                    | Delete Key Assignment                                                                                                    | Res        | set <u>D</u> efaults |    |

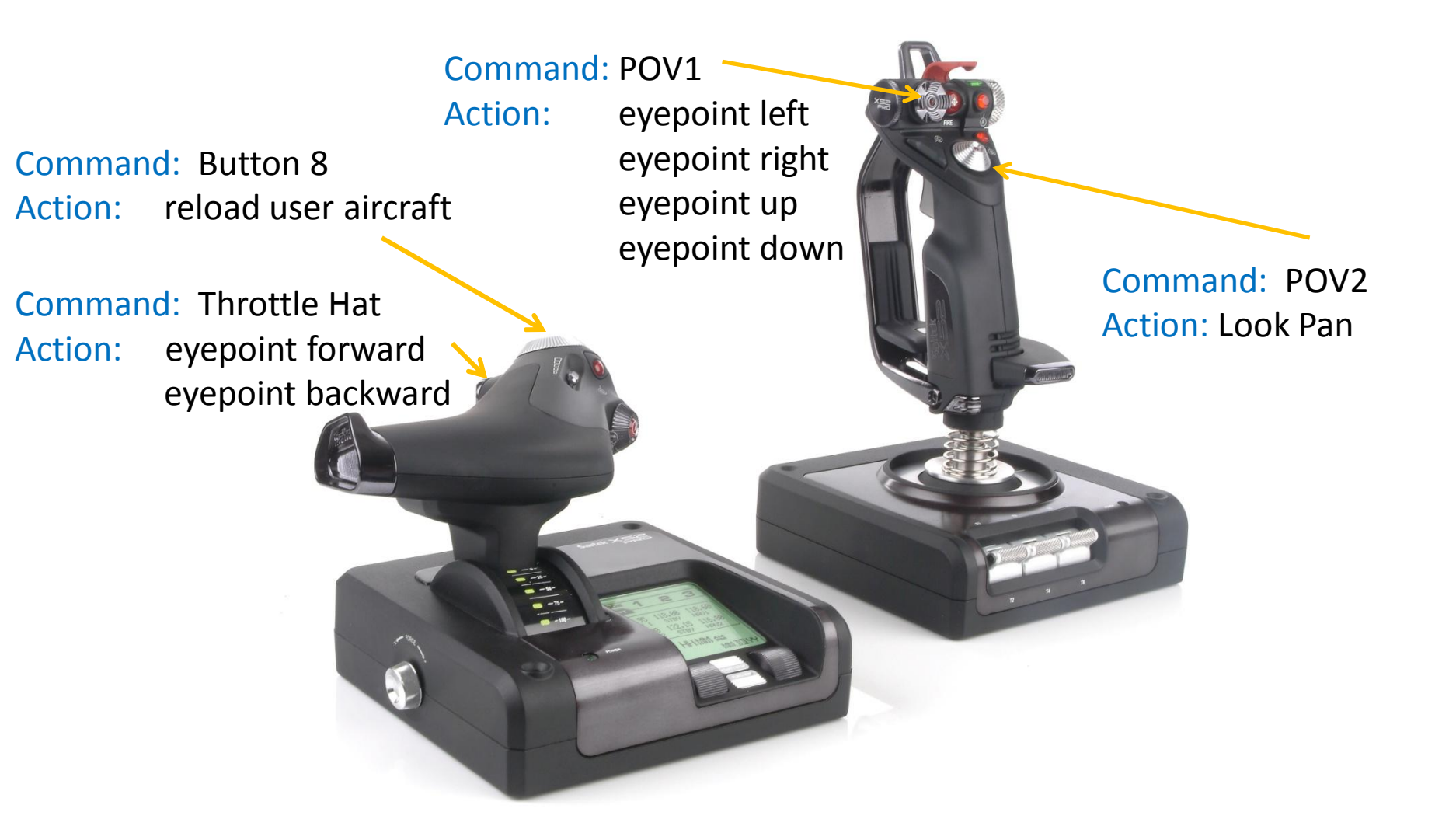

Saitek X52 Pro Flight Control System USB Joystick

| controller <u>type</u> : <b>BU0836X</b><br>vent <u>c</u> ategory: <b>Views</b>                                                                                                    | Interface                            |                | <b>ht mode</b><br>) <u>N</u> ormal<br>) <u>S</u> lew |
|----------------------------------------------------------------------------------------------------|--------------------------------------|----------------|------------------------------------------------------|
| ssignment list:<br>E <b>vent</b>                                                                                                    | Keyboard                             | Joystick       | Repeat                                               |
| View camera 0 (select)<br>View camera 4 (select)<br>View camera 5 (select)<br>View camera 6 (select)<br>View camera 7 (select)<br>View camera 8 (select)<br>View camera 9 (select) | F12<br>Camera (selec<br>bijvoorbeeld | <b>t)</b><br>U |                                                      |
| /iew previous (toggle)<br>/iew track/pan (toggle)<br>/irtual Cockpit (shortcut)                                                                                                    | CTRL + S<br>F9                       |                |                                                      |
| Ne <u>w</u> Assignment                                                                                                    | Delete Joystick Assignment           |                | Resat Defaults                                       |

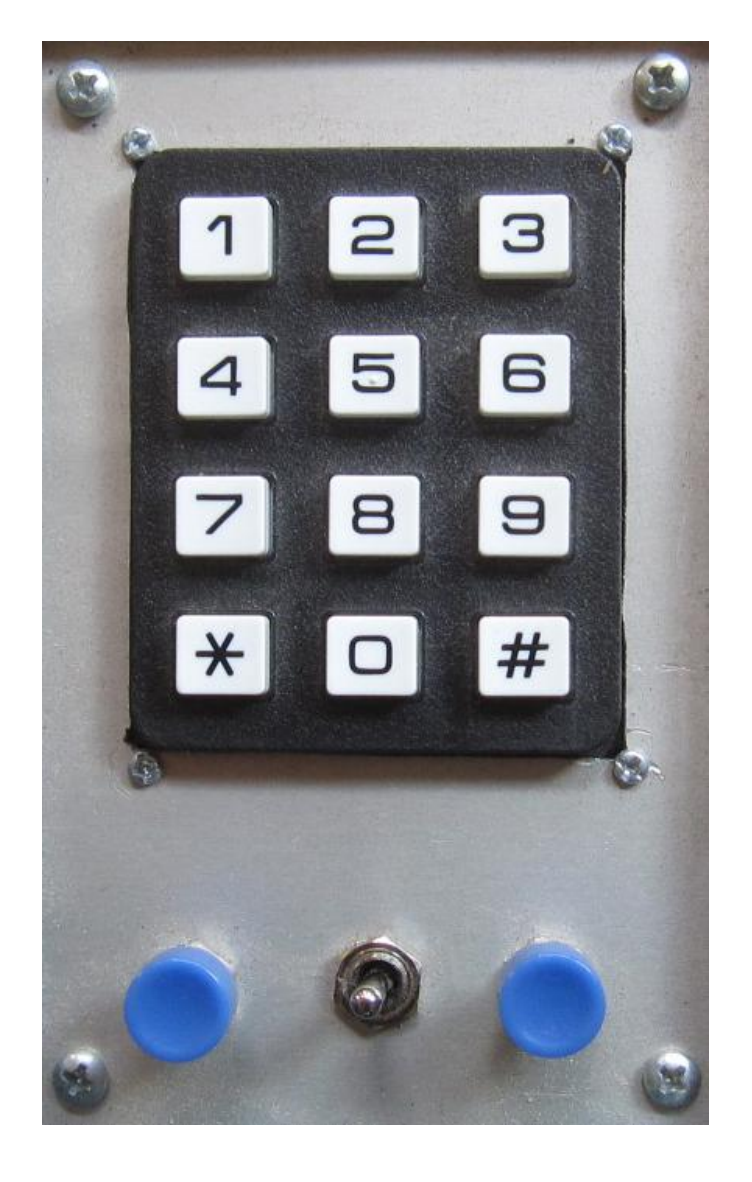

| Left Seat       | Cockpit                      | Right Seat  |
|-----------------|------------------------------|-------------|
| Left View       |                              | Radio Stack |
| Light Switches  | Pedestal                     |             |
| Virtual Cockpit | Locked Spot                  | Top-Down    |
|                 |                              |             |
| Zoom In         | Eyepoint<br>Reset<br>Zoom 1x | Zoom Out    |

Kastje met 16 schakelaars

#### Stappen voor maken van een nieuwe camera (1)

- maak een copie van de default cameras.cfg file (D:\FSX\cameras.cfg) en open deze in kladblok
- maak een copie van [CameraDefinition.002] en plak copie in een nieuw kladblok
- voeg de volgende regels toe
  - InitialXyz= 0, 0, 0
  - ➤ InitialPbh= 0, 0, 0
- verander van de camera
  - nummer bijvoorbeeld[CameraDefinition.20]
  - naam bijvoorbeeld "Sjabloon"
  - GUID verander enkele digits van de bestaande Guid
- □ sla deze camera setting als CameraBasic file op

#### Stappen voor maken van een nieuwe camera (2)

- □ kies een vliegtuig waar je een camera aan wilt toevoegen
- maak een copie van de aircraft.cfg file
   (D:\FSX\SimObjects\Airplanes\C172\ aircraft.cfg)
- ❑ open de aircraft.cfg file
- zoek de plaats waar de camera's staan [CameraDefinition.\*\*\*]
- plak de tekst van de CameraBasic file [CameraDefinition.20] na de laatse camera

### Stappen voor maken van een nieuwe camera (3)

- □ maak een koppeling tussen actie "View Camera 8 (Select) " en
  - een joystick-knop of
  - een toets van het toetsenbord (bijvoorbeeld toets U)
- Gebruik hiervoor
  - Setting Controls in FSX of
  - > FSUIPC
- kies met joystick-knop of met toets U, de actie View Camera 8 (is Left View)
- □ stel de gewenste camera positie en kijk-richting in met
  - eyepoint (move up/down, left/right, back/forward)
  - view pan (HAT switch)
- Isla de vlucht op, bijvoorbeeld als "Present" flight C:\Users\Pilot\Documents\Flight Simulator Files\Present.FLT)

### Stappen voor maken van een nieuwe camera (4)

- open aircraft.cfg
- open Present flight.FLT
- zoek naar tekst "CurrentCamera"

CurrentCamera={.....}

□ kopieer deze GUID en plaats die in bewerken/zoeken en zoek de GUID.

De Zoom, Translation en Rotation die bij de current GUID horen, geven de gewenste instelling van de FSX camera

- Zoom= overnemen naar linitialZoom=
- Translation= overnemen naar InitialXyz=
- Rotation= overnemen naar InitialPbh=

NB Rotation geeft pitch, heading, banking en InitialPbh geeft pitch, banking, heading

#### Stappen voor maken van een nieuwe camera (5)

- gevonden Guid in file Present.FLT ziet er bijvoorbeeld uit als: [Camera.1.3]
   Guid={C95EAB58-9E4A-4E2A-A34C-D8D9D945F078}
   Zoom=0.5
   Translation=-0.056264366954565048, 0.046780422329902649, 0
   Rotation=15.436355590820313, 0, 0
- Neem voor betreffende camera in file aircraft.cfg nu over: Zoom=0.5 Translation=-0.056, 0.046, 0 (uitgedrukt in meters) Rotation=15.4, 0, 0 (uitgedrukt in graden)
- □ Save aircraft.cfg file
- □ action: reload user aircraft (of action: select aircraft voor zelfde vliegtuig)
- □ select de camera in FSX (button of letter U)
- controleer dat de View van de camera is als gepland

#### **EZdok Camera Addon**

| Zdok camera addon                                                                                                    |                                                                     | <u>×</u>                     |
|----------------------------------------------------------------------------------------------------|---------------------------------------------------------------------|------------------------------|
| File Options                                                                                                    |                                                                     |                              |
| CONNECTED ACTIVE TR                                                                                                    | EZdok camera addon for N                                            | licrosoft Flight Simulator X |
| AIRCRAFT NAME                                                                                                    | COCKPIT WALLS TYPE                                                  | SHORTCUT<br>Keyb<br>Joystick |
| Virtual cockpit                                                                                                    | Aircraft                                                            | World                        |
| Pilot<br>Cabin<br>Radiostack<br>Instrument panel<br>Copilot<br>Passenger left seat<br>Passenger right seat<br>PilotLeft | Left wing Right wing Propeller Tail Forward wheel Handycam from the |                              |

Biedt uitgebreide mogelijkheden voor instelling van allerlei Cameras

#### **EZdok Camera Addon**

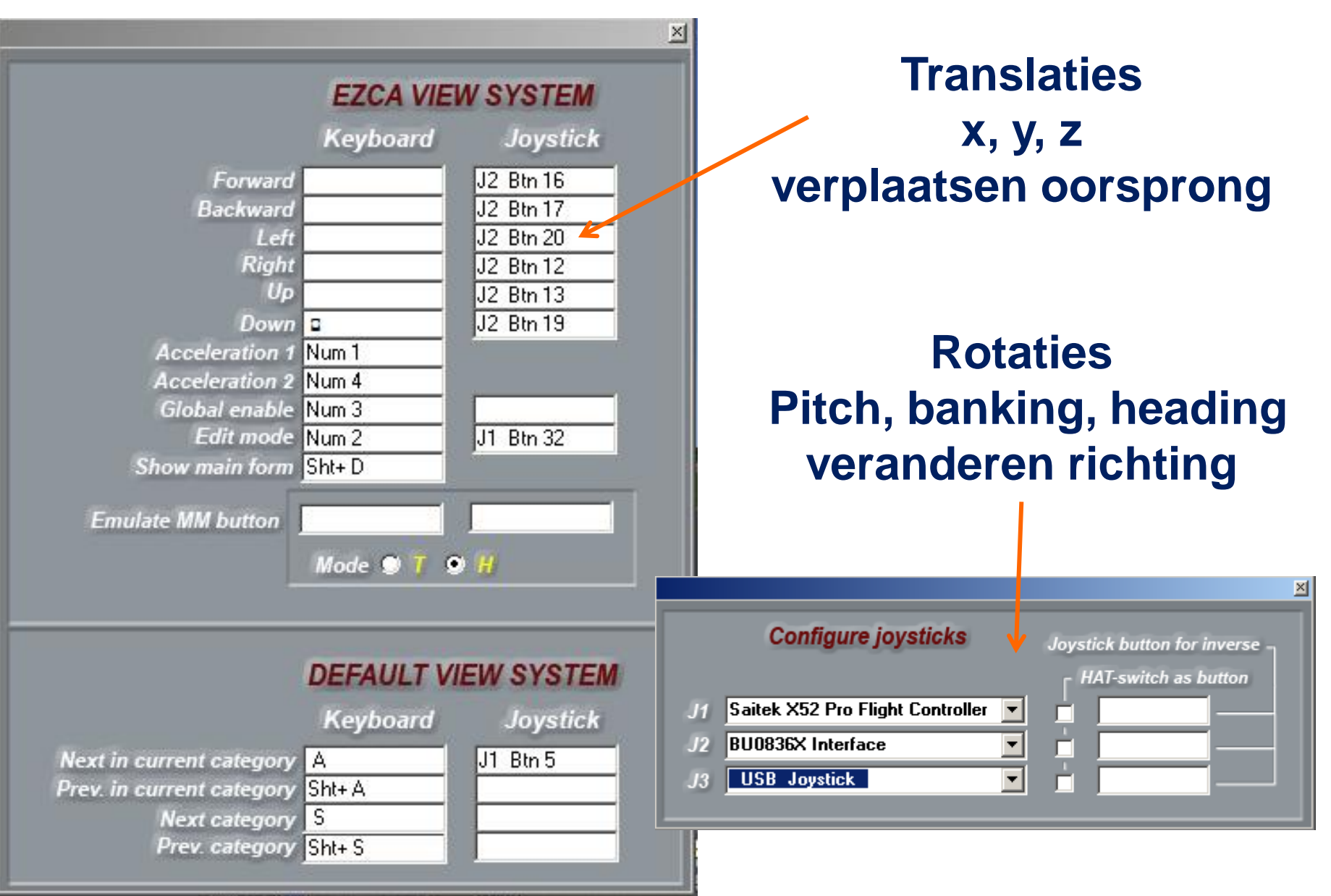

### Samenvatting

- Vliegen in de virtuele cockpit goed om je heen kunnen kijken is essentieel
- Wat is een Camera View wat zie ik
- Cameras in FSX fraai opgezet
- Cameras toevoegen geen probleem, snelle toegang , helaas beperkt tot 10 hotkeys
- Bepalen en instellen camera parameters oefening baart kunst, niet bang zijn
- EZdok Camera addon nuttige addon om gemakkelijk te orienteren groot aantal cameras mogelijk